| INFOVER |                                       | Strona 1 z 27 |
|---------|---------------------------------------|---------------|
|         | KSIĘGOWOSC                            | KIELCE 2022   |
|         | Plik JPK z Deklaracją (od 1.01.2022r) |               |

# Generowanie pliku JPK z deklaracją

Od 1 października 2020 roku obowiązek składania pliku JPK dotyczy wszystkich przedsiębiorców. Plik obejmuje zarówno deklarację VAT (VAT-7 i VAT-7K), jak i ewidencję (rejestr zakupów i sprzedaży VAT):

- plik JPK\_V7M- rozliczenie miesięczne

-plik JPK\_V7K -rozliczenie kwartalne

Od 01.01.2022 w systemie dostępna nowa wersja pliku uwzgledniająca zmiany : <u>https://www.gov.pl/web/finanse/zmiany-w-jpkvat-z-deklaracja-od-1-lipca-2021-r</u>

Obecnie w programie dostępne 2 wersje plików JPK\_V7M lub JPK\_V7K:

v.1- dla JPK za okres do 31.12.2021r

v.2 –dla JPK od 01.01.2022r- nowy JPK zgodny z udostępnioną strukturą MF.

Poniżej link do broszury informacyjnej MF: broszura-informacyjna-jpk\_vat-z-deklaracją-2.pdf (podatki.gov.pl)

# Konfiguracja programu IFK

Poniżej zrzut z opcji konfiguracji z iFK, które należy uzupełnić przed wygenerowaniem pliku JPK : Administrator->Parametry systemu-> Zakładka 2. Parametry Systemu:

Do deklaracji i JPK pobierana jest nazwa i adres firmy najpierw z "Dane do deklaracji podatkowych oraz JPK" a jak nie ma uzupełnionych to z "Dane podstawowe".

| INFOVER |                                       | Strona 2 z 27 |
|---------|---------------------------------------|---------------|
|         | KSIĘGOWOSC                            | KIELCE 2022   |
|         | Plik JPK z Deklaracją (od 1.01.2022r) |               |

| 17 E L 1                  |                                                                                      |                                                | AL                 | 0 11 01       | 0           |                      |
|---------------------------|--------------------------------------------------------------------------------------|------------------------------------------------|--------------------|---------------|-------------|----------------------|
| <u>1</u> . Parametry glob | e pomocnicze – Sprawozdan<br><sub>alne</sub> <u>2</u> . Parametry systemu – <u>3</u> | na Raporty Faktury e-O<br>]. Parametry zapłaty | bieg Administrator | Słowniki Okno | Pomoc       |                      |
| Dane podstawov            | Ne                                                                                   |                                                |                    |               |             |                      |
| <u>N</u> azwa firmy:      | Infover Spółka z ograniczoną                                                         |                                                |                    |               |             |                      |
| Nazwa firmy <u>c</u> d:   | odpowiedzialnością sp.k.                                                             |                                                |                    |               |             |                      |
| <u>S</u> krót             | Infover Sp. z o.o. sp.k.                                                             |                                                |                    |               |             |                      |
| NIP:                      | 959-14-86-133                                                                        | EURONIP:                                       |                    |               |             |                      |
| REGON:                    | 292417096                                                                            | BDO:                                           |                    |               |             |                      |
| <u>I</u> elefon:          | 41 3678502                                                                           | Eax:                                           |                    |               |             |                      |
|                           |                                                                                      | ,                                              |                    |               |             |                      |
| Adres 1                   | Zagnańska 61                                                                         |                                                |                    | _             |             |                      |
| Adres 2                   | 25-528 Kielce                                                                        |                                                |                    |               |             | Dane firmy pobierane |
| Dane do deklara           | acji podatkowych oraz JPK                                                            |                                                |                    |               |             | do Deklaracji i JPK  |
| Nazwa firmu               | Infover                                                                              |                                                |                    |               |             |                      |
| Krai                      | Polska                                                                               | Województwo Świetokrzuski                      | ie Powiet          | Kielce        |             |                      |
| Gmina                     | Kielce                                                                               | Illica Zagnańska                               | Nt dor             | u 20 Nr lok   | alu         |                      |
| Misissowséé               | Kielce                                                                               | Ked postowy 2                                  | 5.647 Reast        | Kielce        |             |                      |
| Email                     | test@ op ol                                                                          | Tolofon 555-444-1                              | 11                 | Kod krain Pl  |             |                      |
| Linai                     | leave-bb.b.                                                                          | Telefolt 355 444 1                             |                    |               |             |                      |
|                           | Rodzaj podatnika                                                                     |                                                |                    |               |             |                      |
|                           | podatnik niebędący osob                                                              | ią fizyczną (                                  | O osoba fizyczna   |               |             |                      |
|                           | Rodzaj podpisu                                                                       | Pierueze inie                                  | Data               | urodania      | <b></b>     |                      |
|                           | Dane autoryzujące                                                                    | Nervide                                        | Vale               |               |             |                      |
|                           | Podpis kwalifikowany                                                                 | IN azwisko                                     | NWota              | przychodu     | 0,00        |                      |
| Use of the shows          | Ćujatekowski Llorad Ckarbour                                                         | u. Kielee ul. Crestechewska 20                 | - Kada             |               | http://     |                      |
| Urząd skarbowy            |                                                                                      | y, Kielce, ul. częstochowska zo                | Kod u              | izeau  2005   | wybk        | 512                  |
|                           |                                                                                      |                                                |                    | Kod Urzed     | 11 Skarbowe | do woisywany recznie |
|                           |                                                                                      |                                                |                    | nou orzęu     | a sharbowe  | go aproyanty reornic |

KOD URZĘDU SKARBOWEGO należy wprowadzić zgodnie z udostępnioną listą kodów na naszej stronie: <u>http://upgrade.insignum.pl/upgrade/index.html</u>

#### W programie IFK opcja dostępna z menu :

Raporty-> Deklaracje -> Jednolity Plik Kontrolny->JPK z deklaracją (JPK\_V7M, JPK\_V7K)

Dla okresów wcześniejszych niż 10.2020 generowanie nowych formularzy JPK jest zablokowane.

# Generowanie plików JPK z deklaracją:

| Raporty Faktury e-Obieg Adm                                                                                                    | nistrator Słowniki Okno Pomoc                                                                                                    |
|----------------------------------------------------------------------------------------------------|----------------------------------------------------------------------------------------------------|
| Rejestny     Kiega główna     Kozrachunki     Rozirczenie zakupu     Analityka zapisów ksiegowych     Raport kasowy     Wyciąg bankowy     Odpisy akualizacyjne |                                                                                                    |
| Deklaracje     Wysłane dokumenty/raporty     Raporty PKPiR                                                                                                    | EU Urząd Skarbowy     EU Urząd Skarbowy     EU Urząd Skarbowy     E JPK z deklaracją (JPK_VTM, JPK_VTK)     E Główny Urząd Skatystyczny     E Ewidencje zakupu i sprzedaży VAT                     |
|                                                                                                    | E Sprawozdania         E Kiejeji rachunkowe           E Intrestat         Wyciąg bankowy           E Słowniki - Intrastat         E Faktury VAL           P Odatkowa kxiega przychodów i rozchodów |
|                                                                                                    | 🖬 Lista plików                                                                                                    |

| INFOVER | INSIGNUM<br>FINANSE<br>KSIEGOWOŚĆ     | Strona 3 z 27<br>KIELCE 2022 |
|---------|---------------------------------------|------------------------------|
|         | Plik JPK z Deklaracją (od 1.01.2022r) |                              |

W celu utworzenia pliku należy wybrać z dostępnej listy interesujący nas zakres danych np.: Ewidencja JPK\ Deklaracja JPK oraz okres, za który będzie generowany JPK. W przypadku korekty należy uzupełnić pole: ORDZU.

| JPK_V7               |                                 | - |    | ×     |  |  |  |  |  |  |  |  |
|----------------------|---------------------------------|---|----|-------|--|--|--|--|--|--|--|--|
|                      | Miesiąc: 1                      |   |    |       |  |  |  |  |  |  |  |  |
| 🔽 Ewidencja JPK      |                                 |   |    |       |  |  |  |  |  |  |  |  |
| 🔽 Deklaracja JPK     | 📀 miesięczna 🛛 C. kwartalna     |   |    |       |  |  |  |  |  |  |  |  |
| Deklaracja V         | Deklaracja VAT za styczeń 2022  |   |    |       |  |  |  |  |  |  |  |  |
| złożenie             | deklaracji O korekta deklaracji |   |    |       |  |  |  |  |  |  |  |  |
| ORDZU - Uzasadnienie | przyczyn złożenia korekty       |   |    | _     |  |  |  |  |  |  |  |  |
|                      |                                 |   |    |       |  |  |  |  |  |  |  |  |
|                      |                                 |   |    |       |  |  |  |  |  |  |  |  |
|                      | Wygeneruj                       |   |    |       |  |  |  |  |  |  |  |  |
|                      |                                 |   |    |       |  |  |  |  |  |  |  |  |
|                      |                                 |   | Za | mknij |  |  |  |  |  |  |  |  |

Istnieje mozliwość wygenerowania samej **Deklaracji JPK** lub samej **Ewidencji JPK**.

W przypadku **deklaracji tzw. "zerowej"** należy wykazać w P\_38 i P\_51 wartość "O"

Dla wygenrowanej deklaracji dostępne są dane, które należy dodatkowo uzupełnić:

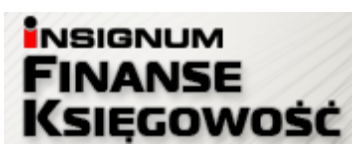

**INFOVER** 

KIELCE 2022

# Plik JPK z Deklaracją (od 1.01.2022r)

|   | 🜃 Edycja deklaracji                                                                                                    |                                                                                                    | -           |    | $\times$ |
|---|----------------------------------------------------------------------------------------------------|----------------------------------------------------------------------------------------------------|-------------|----|----------|
| Ľ | Deklaracja część 1 Deklaracja część 2                                                                                                    |                                                                                                    |             |    |          |
| Ī | Łączna wysokość podstawy opodatkowania oraz podatku należnego                                                                                                    | P_38 10204                                                                                                    |             | _  |          |
|   | ROZLICZENIE PODATKU NALICZONEGO                                                                                                    | - ,                                                                                                    | - ,         |    |          |
|   | Wysokość nadwyżki podatku naliczonego nad należnym z poprzedniej deklaracji                                                                                                    |                                                                                                    | P_39 39000  |    |          |
|   | Nabycie towarów i usług zaliczanych u podatnika do środków trwałych                                                                                                    | P_40 40                                                                                                    | P_41 41     |    | _        |
|   | Nabycie towarów i usług pozostałych                                                                                                    | P_42 5251                                                                                                    | P_43 1208   |    |          |
|   | Korekta podatku naliczonego od natucia środków trwałuch                                                                                                    |                                                                                                    | D 44 44     |    | _        |
|   | Korekta podatku naliczonego od pozostałuch nabuć                                                                                                    |                                                                                                    | F_44  44    |    | _        |
|   | Korekta podatku naliozonego jo której mowa w arti 895 usti 1 ustawu                                                                                                    |                                                                                                    | P_45  40    |    | _        |
|   | Korekta podatku naliozonego, o której mowa w arti 895 ust. 4 ustawu                                                                                                    |                                                                                                    | P_46  46    |    | _        |
|   | karzna wusokość podatku naliczonego do odliczenia                                                                                                    |                                                                                                    | P_4/  4/    |    | _        |
|   |                                                                                                    |                                                                                                    | P_48  40431 |    |          |
|   | OBLICZENIE WYSOKOŚCI ZOBOWIAZANIA PODATKOWEGO LUB KWOTY ZWROTI                                                                                                    | J                                                                                                    |             |    |          |
|   | Kwota wydana na zakup kas rejestrujących, do odliczenia w danym okresie rozliczeniowym pomniejsza                                                                                                    | -<br>jąca wysokość podatku należnego                                                                                                    | P_49 49     |    | _        |
|   | Wysokość podatku objęta zaniechaniem poboru                                                                                                    |                                                                                                    | P_50 0      |    | _        |
|   | Wysokość podatku podlegająca wpłacie do urzędu skarbowego                                                                                                    |                                                                                                    | P 51 0      |    | -        |
|   | Kwota wydana na zakup kas rejestrujących, do odliczenia w danym okresie rozliczeniowym przysługują<br>rozliczeniowym lub powiekszającą wysok ość podatku paliczonego do przeniesienia na pastennu okres | ąca do zwrotu w danym okresie<br>rozliczeniowu                                                                                                    | P_52 52     |    | _        |
|   | Wysokość nadwyżki podatku naliczonego nad należnym                                                                                                    | TOE NOT OF THE TOE NOT OF THE TOE NOT OF TOE NOT OF THE TOE NOT OF TOE NOT OF TOE | P 53 30328  |    | -        |
|   |                                                                                                    |                                                                                                    | - ,         |    |          |
|   |                                                                                                    |                                                                                                    |             |    |          |
|   |                                                                                                    |                                                                                                    |             |    |          |
|   |                                                                                                    |                                                                                                    |             |    |          |
|   |                                                                                                    |                                                                                                    |             |    | •        |
|   |                                                                                                    |                                                                                                    |             |    |          |
|   |                                                                                                    |                                                                                                    |             |    |          |
| I |                                                                                                    |                                                                                                    |             | Za | mknij    |
|   |                                                                                                    |                                                                                                    |             |    |          |

| INFOVER |                                       | Strona 5 z 27 |  |  |
|---------|---------------------------------------|---------------|--|--|
|         | KSIĘGOWOŚĆ                            | KIELCE 2022   |  |  |
|         | Plik JPK z Deklaracją (od 1.01.2022r) |               |  |  |

| 🚻 Edycja deklaracji                                                                                                    |                                           |                                                                                                    | _                                                                          |     | $\times$ |
|----------------------------------------------------------------------------------------------------|-------------------------------------------|----------------------------------------------------------------------------------------------------|----------------------------------------------------------------------------|-----|----------|
| Deklaracja część <sup>•</sup> Deklaracja część 2                                                                                                    |                                           |                                                                                                    |                                                                            |     |          |
| Wysokość nadwyżki podatku naliczonego nad należnym<br>P_53 [30328                                                                                                    |                                           |                                                                                                    |                                                                            |     |          |
| Wysokość nadwyżki podatku naliczonego nad należnym do zwrotu na rac<br>P_54 0                                                                                                    | shunek wskazany p                         | przez podatnika                                                                                                    |                                                                            |     |          |
| Do zwrotu<br>P_540 - Zwrot na rachunek rozliczeniowy podatnika w terminie 15 dni<br>P_55 - Zwrot na rachunek VAT podatnika w terminie 25 dni<br>P_56 - Zwrot na rachunek rozl. podatnika w terminie 25 dni (art. 87 us | i CP_<br>CP_<br>st. 6 ustawy) CP_         | 560 - Zwrot na rachunek rozliczeniowy poda<br>57 - Zwrot na rachunek rozliczeniowy podat<br>58 - Zwrot na rachunek rozliczeniowy podatr | tnika w terminie 40 dr<br>nika w terminie 60 dni<br>nika w terminie 180 dr |     |          |
| P_59 - Zaliczenie zwrotu podatku na poczet przyszłych zobowiązań p<br>Rodzaj przyszłego zobowiązania podatkowego                                                                                                    | odatkowych Wy<br>prz                      | ysokość zwrotu do zaliczenia na poczet<br>zyszłych zobowiązań podatkowych                                                               | P_60 0                                                                     |     |          |
| Wysokość nadwyzki podatku naliczonego nad należnym do przeniesienia<br>P_62 30328                                                                                                    | na następny okres                         | s rozliczeniowy                                                                                                    |                                                                            |     |          |
| INFURMALJE DUDA I KUWE                                                                                                    | ruch mowa w art 11                        | 19 uetawu                                                                                                    |                                                                            |     |          |
| P 64 - Podatnik wykonywał w okresie rozliczeniowym czynności, o któr                                                                                                    | ych mowa w art. 12<br>rych mowa w art. 12 | 20 ust. 4 lub 5 ustawv                                                                                                    |                                                                            |     |          |
| P 65 - Podatnik wykonywał w okresie rozliczeniowym czynności, o któr                                                                                                    | vch mowa w art. 12                        | 22 ustawy                                                                                                    |                                                                            |     |          |
| P 66 - Podatnik wykonywał w okresie rozliczeniowym czynności, o któr                                                                                                    | ych mowa w art. 13                        | 36 ustawy                                                                                                    |                                                                            |     |          |
| P_660 - Podatnik ułatwiał w okresie rozliczeniowym dokonanie czynnos                                                                                                    | ści, o których mowa                       | a w art. 109b ust. 4 ustawy                                                                                                    |                                                                            |     |          |
| 🔲 P_67 - Podatnik korzysta z obniżenia zobowiązania po <mark>datkowego, o któ</mark>                                                                                                    | órym mowa w art. 10                       | 08d ustawy                                                                                                    |                                                                            |     |          |
| ORDZU - Uzasadnienie przyczyn złożenia korekty Insignum FK [                                                                                                    | [10.0.0.53 🗙                              |                                                                                                    |                                                                            |     |          |
| Zapisano da                                                                                                    | ine deklaracji.                           |                                                                                                    |                                                                            |     |          |
|                                                                                                    | ОК                                        |                                                                                                    |                                                                            |     |          |
| Zapisz deklarację                                                                                                    |                                           |                                                                                                    |                                                                            | Zam | ıknij    |

Poniżej wygenerowane pliki dla JPK\_V7M z deklaracją :

Opcja dostępna z menu : Raporty-> Deklaracje -> Jednolity Plik Kontrolny-> lista plików

| In Jednolity Pik Kontrolny                                                                                                    |                                                                                                    |                                                          |                                         |                |  |  |  |  |  |  |  |  |
|----------------------------------------------------------------------------------------------------|----------------------------------------------------------------------------------------------------|----------------------------------------------------------|-----------------------------------------|----------------|--|--|--|--|--|--|--|--|
| Typ: Wrzystkie 🔽 Miesiąc od: 1 🛨 Miesiąc do: 1 🛨 Rok: 2022 🛨 Filmu Adses systemu e Dokumenty, na który wysyłane są piki JPK                              |                                                                                                    |                                                          |                                         |                |  |  |  |  |  |  |  |  |
| Rok Miesiąc do Miesiąc do Wersja * Nazwa pakietu Numer Data utworzenia Deklaracja VAT Ewidencja VAT Wysłał Data wysłania Status Ni                       | Vr referencyjny Sumy kontrolne                                                                                            | Poprawny Korekta                                         | Import ePUAP                            | ePUAP po U., 🔺 |  |  |  |  |  |  |  |  |
| ▶ 2022 1 1 1 2 JPK_V7M 0 2021-12-27 08.51:11 🗸 🗸                                                                                                    | <root><rejestryvat><s< td=""><td><ul> <li>✓</li> <li>Ø</li> </ul></td><td>0 0</td><td>🖉 An</td></s<></rejestryvat></root> | <ul> <li>✓</li> <li>Ø</li> </ul>                         | 0 0                                     | 🖉 An           |  |  |  |  |  |  |  |  |
| 2022 1 1 2 JPK_V7M 1 2021-12-27 09:00:55 ✓ ✓                                                                                                    | <root><rejestryvat><s< td=""><td><math>\checkmark</math></td><td>0 0</td><td>🖉 An</td></s<></rejestryvat></root>          | $\checkmark$                                             | 0 0                                     | 🖉 An           |  |  |  |  |  |  |  |  |
| ٢                                                                                                    |                                                                                                    |                                                          |                                         | ~              |  |  |  |  |  |  |  |  |
| Dodaj Dpoje Generuj JPK Edytuj dekl. Drukuj dekl. Przeglądaj 🛞 Wyfii 🕎 Sprawdź status 🍰 Drukuj UPO Sprawdź status VAT Sprawdź poprawność Porównej płki j | 🔒 Rapoit 🛛 🐣 Usuń pakiet                                                                                                  |                                                          |                                         |                |  |  |  |  |  |  |  |  |
| Nazwa pliku                                                                                                    |                                                                                                    |                                                          |                                         |                |  |  |  |  |  |  |  |  |
| ▶ JPK_V7M ZIP 000                                                                                                    |                                                                                                    | Sprzedai<br>Ilość wie<br>Podatek :<br>Zakup<br>Ilość wie | ž<br>rszy w pliku: 4<br>należny: 102.09 | ^              |  |  |  |  |  |  |  |  |

Wygenerowane pliki jako cel złożenia posiadają kolejno: 0,1,2,3 ... zrzut powyżej.

Dostępne opcje: **Dodaj**- generowanie dostępnych plików JPK

| INFOVER | INSIGNUM<br>FINANSE<br>KSIĘGOWOŚĆ     | Strona 6 z 27<br>KIELCE 2022 |
|---------|---------------------------------------|------------------------------|
|         | Plik JPK z Deklaracją (od 1.01.2022r) |                              |

**Generuj JPK** - dla wybranego na gridzie pakietu jest generowany nowy jpk zgodnie z danymi na liście (miesiąc, rok, czy korekta, czy ewidencja, czy deklaracja). Jeżeli wcześniej wygenerowano deklarację to jest ona aktualizowana danymi z bazy.

Edytuj dekl. - edycja wygenerowanej wcześniej deklaracji

Drukuj dekl. - wydruk raportu wygenerowanej deklaracji

Przeglądaj - podgląd danych pliku jpk

Raport- wydruk raportu deklaracji z rozbiciem na rejestry

Przykład podglądu wygenerowanego pliku JPK - zakupy:

|          |                                |             |               |            |            |           |        |        |     |      |        |                |        | ×      |        |        |        |        |        |        |   |
|----------|--------------------------------|-------------|---------------|------------|------------|-----------|--------|--------|-----|------|--------|----------------|--------|--------|--------|--------|--------|--------|--------|--------|---|
| Sprzedaż | Sprzedat Załupy Sumy kontrolne |             |               |            |            |           |        |        |     |      | Zap    | xisz do excela | 9      |        |        |        |        |        |        |        |   |
| Kod Kra  | iju N Nas                      | zwa Kon 🔺   | Dowod Sprzed  | Data Wysta | Data Sprze | Typ Dokum | GTU_01 | GTU_02 | GTU | U_03 | GTU_04 | GTU_05         | GTU_06 | GTU_07 | GTU_08 | GTU_09 | GTU_10 | GTU_11 | GTU_12 | GTU_13 |   |
|          | Art                            | t. Rolno-Sp | E3EDW3        | 2021-11-05 | 2021-11-15 |           |        | 0      | 0   | 0    | 1      | 0              | 0      | 0      | 0      | 0      | 0      | 0      | 0      | 0      |   |
| PL       | INF                            | FOVER SPÓ   | 02/11/21/RPS/ | 2021-11-19 |            |           |        | 0      | 0   | 0    | 1      | 0              | 0      | 0      | 0      | 0      | 0      | 0      | 0      | 0      | Ξ |
|          | Infi                           | fover Spółk | FS_1/03/2021  | 2021-03-26 |            |           |        | 0      | 0   |      | 1      | 0              | 0      | 0      | 0      | 0      | 0      | 0      | 0      | 0      |   |
| PL       | Infi                           | fover Spółk | 123_test      | 2021-11-01 | 2021-11-23 | FP        |        | 0      | 0   | 0    | 1      | 0              | 0      | 0      | 0      | 0      | 0      | 0      | 0      | 0      |   |
| EE       | OU                             | BRANDNE     | 200           | 2021-11-25 |            |           |        | 0      | 0   |      | 1      | 0              | 0      | 0      | 0      | 0      | 0      | 0      | 0      | 0      | * |
|          |                                |             |               |            |            |           |        |        |     |      |        |                |        |        |        |        |        |        |        |        |   |
| 4        |                                |             |               |            |            |           |        |        |     |      |        |                |        |        |        |        |        |        |        |        | ь |

Wysyłanie pliku JPK\_V7M/JPK\_V7K odbywa się tak jak dotychczas, wygenerowany plik ze statusem

"poprawny" można wysłać korzystając z opcji:

Dla wygenerowanej deklaracji dostępny jest raport:

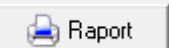

 INFOVER
 Strona 7 z 27

 INSIGNUM
 KIELCE 2022

 Plik JPK z Deklaracją (od 1.01.2022r)
 KIELCE 2022

Raport deklaracji: JPK\_V7M(1) za okres 11.2021

|           | _      |                                                              |           |           |        |                 |
|-----------|--------|--------------------------------------------------------------|-----------|-----------|--------|-----------------|
| Pole      | Symbol | Nazwa rejestru                                               | Netto     | VAT       | Stawka | Towar/Usluga    |
| C.19,C.20 | DDV    | Dane dodatkowe dot. VAT                                      | 100,00    | 23,00     |        |                 |
| C.19,C.20 | RFS    | Rejestr faktur sprzedaży                                     | 1 686,85  | 387,97    | 23%    | т               |
| C.19,C.20 | RPS    | Rejestr sprzedaży elektronicznej i HF ii                     | 300,00    | 69,00     | 23%    |                 |
| C.19,C.20 | SPOZ   | Rejestr sprzedaży pozostałej                                 | 40 750,41 | 9 372,59  | 23%    | т               |
| C.19,C.20 | WIE    | Korekta podatku VAT od przeterminowanych faktur - Wierzyciel | 1 626,02  | 373,98    | 23%    |                 |
|           |        | RAZEM (C.19,C.20)                                            | 44 363,28 | 10 203,54 |        |                 |
| Pole      | Symbol | Nazwa rejestru                                               | Netto     | VAT       | Stawka | Towar/Usluga    |
| C.23,C.24 | FWUP   | Rejestr faktur wewn prasa -nabycie UE                        | 200,00    | 46,00     | 23%    | T_TRANSPOR<br>T |
|           |        | RAZEM (C.23,C.24)                                            | 200,00    | 46,00     |        |                 |
| Pole      | Symbol | Nazwa rejestru                                               | Netto     | VAT       | Stawka | Towar/Usluga    |
| C.35      | FWUP   | Rejestr faktur wewn prasa -nabycie UE                        | 200,00    | 46,00     | 23%    | T_TRANSPOR<br>T |
|           |        | RAZEM (C.35)                                                 | 200,00    | 46,00     |        |                 |
| Pole      | Symbol | Nazwa rejestru                                               | Netto     | VAT       | Stawka | Towar/Usluga    |
| C.37,C.38 | SUMA   |                                                              | 44 563,28 | 10 203,54 |        |                 |
|           |        | RAZEM (C.37,C.38)                                            | 44 563,28 | 10 203,54 |        |                 |
| Pole      | Symbol | Nazwa rejestru                                               | Netto     | VAT       | Stawka | Towar/Usluga    |
| D.42,D.43 | RZUP   | Rejestr zakupu prasy z UE*                                   | 200,00    | 46,00     | 23%    | T_TRANSPOR<br>T |
| D.42,D.43 | ZASA   | Rejestrzakupu saloniki SW                                    | 5 051,17  | 1 161,76  | 23%    |                 |
|           |        | RAZEM (D.42, D.43)                                           | 5 251,17  | 1 207,76  |        |                 |
| Pole      | Symbol | Nazwa rejestru                                               | Netto     | VAT       | Stawka | Towar/Usluga    |
| D.46      | ZD     | Korekta podatku VAT od przeterminowaych faktur - Dłużnik     | 0,00      |           |        |                 |
|           |        | RAZEM (D.46)                                                 | 0,00      | 0,00      |        |                 |
| Pole      | Symbol | Nazwa rejestru                                               | Netto     | VAT       | Stawka | Towar/Usluga    |
| SUMA      |        | D.40 + D.42   D.41 + D.43 + D.44 + D.45 + D.46 + D.47        | 5 251,17  | 1 207,76  |        |                 |
|           |        | RAZEM (SUMA)                                                 | 5 251,17  | 1 207,76  |        |                 |

# Ewidencja danych dotyczących nowego JPK w programie IFK

Od 1 października 2020 weszły oznaczenia dotyczące dostaw i świadczenia usług- **Kody GTU (01 ...13)** -kody towarowo usługowe

Aby w IFK został poprawnie wygenerowany plik JPK\_V7M/ JPK\_V7K należy uzupełnić właściwe dane.

"Dane do JPK" uzupełniane są jak poniżej:

# 1. Rejestr Sprzedaży krajowej

Oznaczenie kodów GTU i procedur dostępne w "Dane JPK" z poziomu rejestrów dla zaksięgowanej faktury sprzedaży

Strona 8 z 27

| INFOVER | INSIGNUM<br>FINANSE<br>KSIĘGOWOŚĆ     | KIELCE 2022 |
|---------|---------------------------------------|-------------|
|         | Plik JPK z Deklaracją (od 1.01.2022r) |             |

|                                             | Dane JPK                                                                                                    | : |
|---------------------------------------------|----------------------------------------------------------------------------------------------------|---|
| Rejestry Vat                                | JPK - oznaczenie dotyczące dostawy i świadczenia usług                                                                                                    |   |
|                                             | G GTU_01 - Dostawa napojów alkoholowych - alkoholu etylowego, piwa, wina, napojów fermentowanych i wyrobów pośrednich, w rozumieniu przepisów o podatku akcyzowym           |   |
| Numer                                       | GTU_02 - Dostawa towarów, o których mowa w art. 103 ust. 5aa ustawy                                                                                                    |   |
| Rejestr RFS                                 | GTU_03 - Dostawa oleju opałowego w rozumieniu przepisów o podatku akcyzowym oraz olejów smarowych, pozostałych olejów o kodach CN od 2710 19 71 do do 2710 19 99            |   |
| Konto 211-119                               | 🗖 GTU_04 - Dostawa wyrobów tytoniowych, suszu tytoniowego, płynu do papierosów elektronicznych i wyrobów nowatorskich, w rozumieniu przepisów o podatku akcyzowym           |   |
| MPK 0000-Biu                                | 🔲 GTU_05 - Dostawa odpadów - wyłącznie określonych w poz. 79-91 załącznika nr 15 do ustawy                                                                                  |   |
| Kwota brutto                                | 🗖 GTU_06 - Dostawa urządzeń elektronicznych oraz części i materiałów do nich, wyłącznie określonych w poz. 7-9, 59-63, 65, 66, 69 i 94-96 załącznika m 15 do ustawy         |   |
| Wyróżnik transakcji FA Faktu                | 🗇 GTU_07 - Dostawa pojazdów oraz części samochodowych o kodach wyłącznie CN 8701 - 8708 oraz CN 8708 10                                                                     |   |
| Transakcja E3EDW:                           | 🗖 GTU_08 - Dostawa metali szlachetnych oraz nieszlachetnych - wyłącznie określonych w poz. 1-3 załącznika nr 12 do ustawy oraz w poz. 12-25, 33-40, 45, 46, 56 i 78 zał     |   |
| Korekta do                                  | GTU_09 - Dostawa leków oraz wyrobów medycznych - produktów leczniczych, środków spożywczych specjalnego przeznaczenia żywieniowego oraz wyrobów medycznych,                 |   |
| Data wystawienia 2021-11-                   | GTU_10 - Dostawa budynków, budowi i gruntów                                                                                                    |   |
| Data sprzedaży/wydania 2021-11-             | GTU_11 - Świadczenie usług w zakresie przenoszenia uprawnień do emisji gazów ciepłarnianych, o których mowa w ustawie z dnia 12 czerwca 2015 r. o systemie handlu           |   |
| Data dok, dostawy/wykonania usługi 2021-11- | GTU_12 - Świadczenie usług o charakterze niematerialnym - wyłącznie: doradczych, księgowych, prawnych, zarządczych, szkoleniowych, marketingowych, firm centralnych         |   |
| Termin zapłaty (dni) 14                     | 🗖 GTU_13 - Świadczenie usług transportowych i gospodarki magazynowej - Sekcja H PKW/U 2015 symbol ex 49.4, ex 52.1                                                          |   |
| Termin zankatu 2021-11-                     | JPK - oznaczenia dołyczące procedur                                                                                                    | - |
| Typ określania daty ob. podatkowego Data do | 📄 SW - Dostawa w ramach sprzedaży wysyłkowej z terytorium kraju, o której mowa w art. 23 ustawy                                                                             |   |
| .,,,,,,,,,,,,,,,,,,,,,,,,,,,,,,,,,,,,,,     | E - Świadczenie usług telekomunikacyjnych, nadawczych i elektronicznych, o których mowa w art. 28k ustawy                                                                   |   |
|                                             | 🔽 TP - Istniejące powiązania między nabywcą a dokonującym dostawy towarów lub usługodawcą, o których mowa w art. 32 ust. 2 pkt 1 ustawy                                     |   |
|                                             | TT_WNT - Wewnątrzwspólnotowe nabycie towarów dokonane przez drugiego w kolejności podatnika VAT w ramach transakcji trójstronnej w procedurze uproszczonej, o której        |   |
|                                             | TT_D - Dostawa towarów poza terytorium kraju dokonana przez drugiego w kolejności podatnika VAT w ramach transakcji trójstronnej w procedurze uproszczonej, o której mowa   |   |
| Data obowiązku podatku VAT 2021-11-         | 🖂 MR_T - Świadczenie usług turystyki opodatkowane na zasadach marży zgodnie z art. 119 ustawy                                                                               |   |
| Komentarz                                   | 🖂 MR_UZ - Dostawa towarów używanych, dzieł sztuki, przedmiotów kolekcjonerskich i antyków, opodatkowana na zasadach marży zgodnie z att. 120 ustawy                         |   |
|                                             | 📃 L_42 - Wewnątrzwspółnotowa dostawa towarów następująca po imporcie tych towarów w ramach procedury celnej 42 (import)                                                     |   |
|                                             | L63 - Wewnątrzwspółnotowa dostawa towarów następująca po imporcie tych towarów w ramach procedury celnej 63 (import)                                                        |   |
| Dane JPK                                    | 🕞 B_SPV - Transfer bonu jednego przeznaczenia dokonany przez podatnika działającego we własnym imieniu, opodatkowany zgodnie z art. 8a ust. 1 ustawy                        |   |
|                                             | 🕞 B_SPV_DOSTAWA - Dostawa towarów oraz świadczenie usług, których dotyczy bon jednego przeznaczenia na rzecz podatnika, który wyemitował bon zgodnie z art. 8a ust. 4       |   |
|                                             | 🕞 B_MPV_PROWIZJA - Świadczenie usług pośrednictwa oraz innych usług dotyczących transferu bonu różnego przeznaczenia, opodatkowane zgodnie z art. 8b ust. 2 ustawy          |   |
|                                             | ☐ MPP - Transakcja objęta obowiązkiem stosowania mechanizmu podzielonej płatności                                                                                           |   |
|                                             | 🖙 WSTO_EE - Wewnątrzwspólnotowa sprzedaży towarów na odległość, które w momencie rozpoczęcia ich wysyłki lub transportu znajdują się na terytorium kraju, i świadczenia us  |   |
|                                             | IED - Dostawy towarów, o których mowa w art. 7a ust. 1 i 2 ustawy o VAT, dokonywane przez podatnika ułatwiającego te dostawy, który nie korzysta z procedury szczególnej, o |   |
|                                             | KodKrajuNadaniaTIN 🔹 Typ dokumentu 💽 Sprzedaż VAT marża 0,00                                                                                                    | ٦ |
|                                             | History BD - Dokument zbiorczy wewnetrzny                                                                                                    | 1 |
|                                             | WEW - Dokument wewnetzny VEW - Dokument wewnetzny FP - Faktura, o której mowa w art. 109 us Y                                                                               |   |

Jeżeli towar lub usługa będzie należeć do jednej z grup, trzeba będzie im przypisać właściwy kod GTU jw. , który docelowo przeniesie się do JPK\_V7M/JPK\_V7K.

#### Zmiany dotyczące stosowania procedur od 01.01.2022r:

- Zastąpienie oznaczeń "SW" i "EE" jednym wspólnym oznaczeniem "WSTO\_EE"
- Wprowadzenie oznaczenia "IED" (Interfejs Elektroniczny Dostawca).
- Uchylenie przepisów rozporządzenia dotyczących stosowania oznaczenia "MPP".

Ewidencja sprzedaży zawiera również oznaczenia typ dokumentu:

**RO** – Dokument zbiorczy wewnętrzny

WEW – Dokument wewnętrzny

FP- Faktura, o której mowa w art. 109 ust. 3d ustawy

# Oznaczenie "Dane JPK" dostępne dla rejestrów sprzedaży:

- krajowych
- sprzedaż eksportowej

# Plik JPK z Deklaracją (od 1.01.2022r)

KSIEGOWOŚĆ

NSIGNUM

FINANSE

- dostawy wewnątrzwspólnotowej

- faktur wewnętrznych krajowych

**INFOVER** 

- faktur wewnętrznych do nabycia w UE
- faktur do paragonów- typ dokumentu domyślnie ustawiany jako "FP"

#### WAŻNE

W sumach kontrolnych ewidencji (JPK\_V7M/JPKV7K) w zakresie **podatku należnego** nie uwzględnia się wysokości podstawy opodatkowania i podatku należnego z tytułu dostawy towarów oraz świadczenia usług udokumentowanych fakturami, o których mowa w art. 109 ust. 3d ustawy (**oznaczonych FP**).

Poniżej przykładowy paragon i wystawiona do niego faktura uwzględniona w JPK\_V7M

| 0] - (K                                                                                                    | Kolporter sp. z o.o. Biuro Za                | rządu] - [okres: 09.2            | 020] - [Faktury do           | paragonów]                                   |                                                       |                            |                          |                   |                                        |                                          |                     |                        |                       |                |               |                  | -                  | o ×      |
|----------------------------------------------------------------------------------------------------|----------------------------------------------|----------------------------------|------------------------------|----------------------------------------------|-------------------------------------------------------|----------------------------|--------------------------|-------------------|----------------------------------------|------------------------------------------|---------------------|------------------------|-----------------------|----------------|---------------|------------------|--------------------|----------|
| sięga                                                                                                    | a główna 🛛 Funkcje pomoc                     | nicze Sprawozdan                 | ia Raporty Fal               | ctury e-Obieg                                | Administrato                                          | r Słowniki                 | Okno Por                 | moc               |                                        |                                          |                     |                        |                       |                |               |                  |                    | - 6      |
| P         MPK_W/genero 2832 MPK/MPZ         Vygbierz         Transakcje [2/0520/PFS/LU         C bdw vygtiwing ⊂ od [2020.05.01 •] do [2020.05.01 •]         Fittu [ |                                              |                                  |                              |                                              |                                                       |                            |                          |                   |                                        |                                          |                     |                        |                       |                |               |                  |                    |          |
| *                                                                                                    | Nazwa kontrahenta                            |                                  |                              | NIP                                          |                                                       | Dai                        | tv obowiazku             | podatkowego       |                                        |                                          |                     |                        |                       |                |               |                  |                    |          |
| Ľ                                                                                                    | Miesiąc Wrze                                 | sień 🔽                           | Rok 2020 💌                   |                                              | lwzględniaj rok i r<br>nułowane<br>Ikryj zapisy bez n | miesiąc 💽 🙃<br>umeru NIP 🙃 | Wszystkie (<br>Wszystkie | od 2020.09        | .01 <mark>v</mark> do 200<br>tne ⊂ Nie | 20.09.30 💌                               |                     |                        |                       |                |               |                  |                    |          |
| ami                                                                                                    | Transakcia faktury                           | Transakcia paragonu              | Nazwa kontrahe               | inta                                         | Adres kon                                             | NIP                        | MPK D                    | ata wyst, faktur  | Data wyst, pa                          | ragonu Data dost                         | Wartość fakt        | Miesiac                | Rok                   | Okres VAT      | Data woły     | Komplet          | Uwagi              | Data mor |
|                                                                                                    | ▶ 8/0920/RFS/LU                              | 5/0720/PAR/LU                    | ANITA BOROW                  | 1K.ABIS                                      | Skołuby 3                                             | 946-147-95-54              | 1 0313 2                 | 120-09-22         | 2020-07-15                             | 2020-07-1                                | 5 45,8              | 4                      | 9 202                 | 0 2020-07-15   |               | 0                |                    |          |
| вv<br>1:1<br><mark>КАК</mark>                                                                                                    | BW<br>ns1:NazwaKontraher<br>KONTRAHENT ZBIOR | ita 🗙 ns1:Dowod<br>CZY 5/0720/PA | BX<br>ISprzedazy 式 r<br>R/LU | BY<br>ns1:DataWy <mark></mark><br>2020.07.15 | BZ<br>ns1:DataSr<br>2020.07.1                         | CA<br>r ns1:K_23 r<br>5    | CB<br>ns1:K_2            | C(<br>4 ▼ ns1:K_1 | 9 🔽 ns1:k<br>37,27                     | CD<br>(_20 ▼ ns:<br>8,57 <mark>RC</mark> | CE<br>1:TvpDc ▼ ns1 | CF<br>:K_17 ▼<br>42,44 | CG<br>ns1:K_18<br>3,: | CH<br>ns1:K_21 | Cl<br>rs1:K_1 | 1 💌 ns1:l        | 07                 | v7m      |
| ∍j<br>IrKoi                                                                                                    | ntrahenta 💌 ns1:Nazw                         | aKontrahenta                     | ns1:DowodS                   | przeda 🕶 ns1:                                | :DataWysta <mark>▼</mark>                             | ns1:DataSp                 | o <mark>▼</mark> ns1:G1  | [U_01 ▼ ns1       | l: ▼ ns1:K_1                           | 7 🔻 ns1:K_18                             | ▼ ns1:K_19 ▼        | ns1:K_20               | s1:Typ                | Dokument       | u 🔻 ns1:K_    | _22 <b>▼</b> ns1 | :GTU_02            | ns1:EE   |
| 7955                                                                                                    | 54 ANITA BO                                  | ROWIKABIS                        | 8/0920/RFS/                  | LU                                           | 2020.09.22                                            | 2 2020.07                  | .15                      |                   | 1                                      |                                          | 37,2                | 7 8                    | ,57 FP                |                |               |                  |                    |          |
| 2)                                                                                                    |                                              |                                  | FV do                        | o para                                       | gonu                                                  |                            |                          |                   |                                        |                                          |                     |                        |                       |                |               | 0<br>از          | 9-<br>p <b>k_v</b> | 7м       |

W IFK parametr:

"Blokada wgrywania faktur do paragonów dla zamkniętych okresów VAT?"- N – zdjęcie blokady pozwala na wgrywanie FV paragonów, które dotyczą FV z zamkniętego miesiąca.

# 2. Oznaczenie "Dane JPK" dostępne również w module: Dane dodatkowe dot. VAT -> podatek należny.

3. W ewidencji zakupów nie będzie dostępnych oznaczeń towarów oraz usług kodami GTU.

Dodatkowe oznaczenia dotyczą jak niżej:

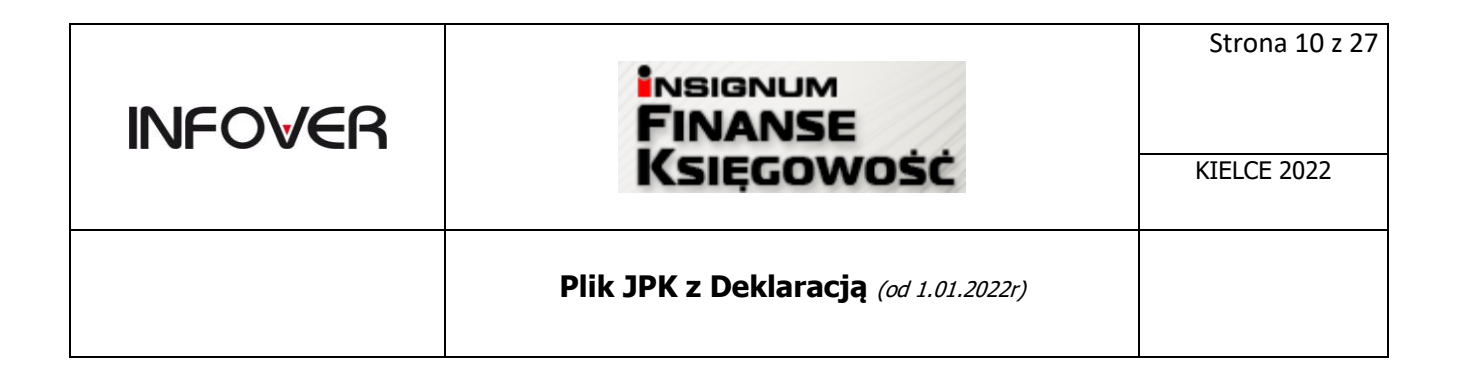

|   | Rejestry Vat                  | ×                                                                   |
|---|-------------------------------|---------------------------------------------------------------------|
|   | Numer                         | 1                                                                   |
|   | Rejestr                       | ZPPE Rejestr zakupu usł konsultingowych*                            |
|   | Konto                         | 204-034316-000000 %: Konto INFOVER                                  |
| 0 | МРК                           | 0000-Biuro Zarządu MPK Wybór MPK                                    |
| 1 | Kwota brutto                  | 123,00                                                              |
|   | Wyróżnik transakcji           | FA Faktura 💌                                                        |
|   | Transakcja                    | 123_DOW_ZAK                                                         |
|   | Korekta do                    |                                                                     |
|   | Data wystawienia              | 2020-06-05 💌                                                        |
|   | Data wpływu                   | 2020-06-05 💌                                                        |
|   | Data ob. podatk. u dostawcy   | 2020-06-05 💌                                                        |
|   | Płatność od daty              | Wystawienia 💌                                                       |
|   | Termin zapłaty (dni)          | 14 🗢 Typ płatności przelew                                          |
|   | Termin zapłaty                | 2020-06-19 💌 🕼 Split Payment 🔽 JPK MPP Dowód zakupu WEW - Dokumer 💌 |
|   | Odliczenie VAT                | wg. obowiązku podatkowego dostawcy/daty wpływu                      |
|   | Komentarz                     |                                                                     |
|   | Konto dodatk, księg, n JPK Za | kupy X                                                              |
| Į | Dane JPK Do                   | wód zakupu WEW - Dokument wewnętrzny dot. VAT naiczonego 🗨          |
|   |                               | ₩PP                                                                 |
|   | Kwota                         | VAT Marza 0,00                                                      |
|   |                               | ССК                                                                 |

Oznaczenie dowodu zakupu:

- MK w przypadku faktury wystawionej przez podatnika będącego dostawcą lub usługodawcą, który wybrał metodę kasową rozliczeń określoną w art. 21 ustawy;
- VAT\_RR w przypadku faktury VAT RR, o której mowa w art. 116 ustawy;
- WEW w przypadku dokumentu wewnętrznego, przykład: dokonanie rocznej korekty podatku naliczonego w związku ze zmianą współczynnika odliczenia podatku naliczonego.

# Oznaczenie sposobu rozliczenia:

MPP – Transakcja objęta obowiązkiem stosowania mechanizmu podzielonej płatności (pole opcjonalne).

**Uwaga!!! od 01.07.2021r**- "Uchylenie przepisów rozporządzenia dotyczących stosowania oznaczenia "MPP". Zmiana ta nastąpiła w związku ze zgłaszanymi uwagami do oznaczania transakcji obowiązkiem stosowania mechanizmu podzielonej płatności w ewidencji sprzedaży. Zatem w JPK\_VAT z deklaracją nie będzie się już stosowało oznaczenia "MPP" w ewidencji zarówno po stronie sprzedaży, jak i po stronie zakupu do oznaczania transakcji objętej obowiązkiem stosowania mechanizmu podzielonej płatności."- <u>https://www.gov.pl/web/finanse/zmiany-w-jpkvat-z-deklaracja-od-1-lipca-2021-r</u>

Zakup VAT Marża kwota: Kwota nabycia towarów i usług nabytych od innych podatników związanych ze sprzedażą opodatkowaną na zasadzie marży zgodnie z art. 120 ustawy

| INFOV€R | INSIGNUM<br>FINANSE<br>Księgowość     | Strona 11 z 27<br>KIELCE 2022 |
|---------|---------------------------------------|-------------------------------|
|         | Plik JPK z Deklaracją (od 1.01.2022r) |                               |

#### 4. Ewidencja "Danych JPK,, w rejestrze zakupów importowych obejmuje:

#### • Towary

Oznaczenie dotyczące podatku naliczonego z tytułu importu towarów, w tym importu towarów rozliczanego zgodnie z art. 33a ustawy.

|                      | Numer<br>Bejestr<br>MPK | ZMP<br>0000-Ekuro | 2<br>Zakup<br>Zarządu | y importown   | ШРК                  | •             |                            |            |
|----------------------|-------------------------|-------------------|-----------------------|---------------|----------------------|---------------|----------------------------|------------|
| wora zobowązania -   | Konto<br>Wakta          | 205 22979         | 0.00                  | Kwola         | 100.00               | i i           |                            |            |
| Vietoćć zakupu       | Kanto WN                | 304               | _                     | Kwota         | 100.00               |               |                            |            |
| lpłały graniczne     | Kanta WN                |                   | _                     | Kanto MA      |                      | Kincke        | 0,00                       |            |
| Podatek importowy    | Kanto WN                |                   | _                     | Kanto MA      |                      | Knota         | 0.00                       |            |
| odatek akcycowy      | Kanto WN                |                   |                       | Kanto MA      |                      | Knola         | 0,00                       |            |
| Costly manipulacyjne | Kanto WN                |                   |                       | Kanto MA      |                      | Keets         | 0.00                       |            |
| Podatek VAT          |                         |                   |                       | Kanto MA      | 20-10                |               |                            |            |
| Wyeddr               | ik bansakciji           | FA.Fakture        |                       |               |                      |               |                            |            |
|                      | Transakcja              | 1/04/2020         |                       |               | _                    |               |                            |            |
|                      | Karekta do              |                   |                       |               | _                    |               |                            |            |
| Tran                 | nakcja VAT              | 1200              |                       |               |                      |               |                            |            |
| Data                 | nystanionia             | 2020-04-02        |                       | ]             |                      |               |                            |            |
| Te                   | min zapkały             | 2020-04-16        |                       | ]             |                      |               |                            |            |
| Date of              | meny celinij            | 2020-04-01        |                       |               |                      |               |                            |            |
|                      | Komerilatz              |                   | _                     |               |                      |               |                            |            |
| Dane JPK             |                         |                   |                       |               |                      |               |                            |            |
| M INH - Canaczenie   | anifestee b             | ocarcu naik       | conego z              | iyuru inportu | norwarcen, writym in | ропитонатон в | saccanego zgódnie z ał. 3. | ta uolanyi |

- **Jeżeli zaznaczone IMP** to w deklaracji wartości pojawią się po stronie VAT należnego (pola 25,26) i VAT naliczonego (pola 42,43).

-Jeżeli odznaczone IMP to wartości pojawią się tylko po stronie podatku naliczonego (pola 42,43).

W wierszach sprzedaży i zakupu dla zakupów importowych jeżeli jest **zaznaczony IMP** to w pola *DowódSprzedaży oraz DowódZakupu* pobierana jest wartość z pola "Transakcje VAT". W przypadku braku uzupełnionego pola "Transakcje VAT" – w polu tym wpisane jest "BRAK".

Dla **zaznaczonego IMP** -w pole 42 nie wchodzi **wartość CŁA**. Zarówno w JPK wiersze zakupu jak i części deklaracyjnej oraz na raporcie deklaracji.

Wszystkie faktury zaksięgowane w "Rejestrze zakupów importowych" dot. towarów w JPK maja oznaczenie "IMP".

usługi

Jeżeli oznaczenie pozycji dotyczy "Usług" to w deklaracji wartości pojawią się po stronie VAT należnego (pola 27,28) i VAT naliczonego (pola 42,43).

| 1                                           | ₩ JPK_V7M1 – □ X |           |       |           |                  |  |             |             |          |     |           |   |      |      |          |          |      |      |      |          |
|---------------------------------------------|------------------|-----------|-------|-----------|------------------|--|-------------|-------------|----------|-----|-----------|---|------|------|----------|----------|------|------|------|----------|
| Sprzedaż Załupy Sumy kontrolne Zapisz do ex |                  |           |       |           |                  |  |             |             |          |     | do excela |   |      |      |          |          |      |      |      |          |
|                                             | Lp Zakupu        | Kod Kraju | Nr Do | Nazwa Dos | Dowod Zakupu     |  | Data Zakupu | Data Wplywu | Dokument | MPP | IMP       |   | K_40 | K_41 | K_42     | K_43     | K_44 | K_45 | K_46 |          |
|                                             | 11               | PL        | 9590  | DOMAGAŁ   | 1_Z_2020_K       |  | 2020.12.21  |             |          | 0   |           | 0 | 0    | 0    | -162,60  | -37,40   | 0    |      | 0    | *        |
|                                             | 13               | PL        | 6570  | PRZEDSIĘB | 123/test/03/2019 |  | 2019.03.01  |             |          | 0   |           | 0 | 0    | 0    | 121,95   | 28,05    | i 0  |      | 0    |          |
|                                             | 7                | ES        | A803  | COMUNICA  | ZA_IMP_TOW       |  | 2020.12.22  |             |          | 0   |           | 1 | 0    | 0    | 1000,00  | 230,00   | 0    |      | 0    |          |
| •                                           | 19               | ES        | A803  | COMUNICA  | ZA_IMP_TOW_IMP   |  | 2020.12.22  |             |          | 0   |           | 1 | 0    | 0    | 300,00   | 47,00    | 0    |      | 0    | n        |
|                                             | 12               | ES        | A803  | COMUNICA  | ZA_IMP_USŁ       |  | 2020.12.22  |             |          | 0   |           | 0 | 0    | 0    | 470,00   | 30,00    | 0    |      | 0    | - U<br>- |
|                                             |                  |           |       |           |                  |  |             |             |          |     |           |   | 0    | 0    | 85054,77 | 19432,49 | 0    |      | 0    | 0        |

| INFOV€R | INSIGNUM<br>FINANSE<br>Księgowość     | Strona 12 z 27<br>KIELCE 2022 |
|---------|---------------------------------------|-------------------------------|
|         | Plik JPK z Deklaracją (od 1.01.2022r) |                               |

# Ewidencja "Danych JPK,, w rejestrze nabycia wewnątrzwspólnotowego obejmuje:

Podrodzaje dla Towaru/Usługi dostępne są dla JPK\_V7M/JPK\_V7K (JPK wraz z deklaracją).

Towary:

- nabycie towarów (domyślne) Dane JPK: pola 23, 24
- nabycie środka transportu <u>- Dane JPK: pole 35</u>
- nabycie paliw silnikowych <u>- Dane JPK: pole 36</u>

poniżej przykład- nabycie środka transportu

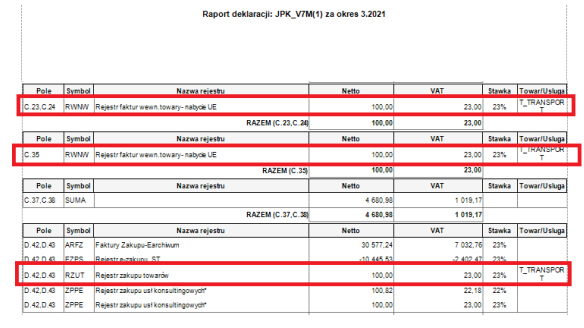

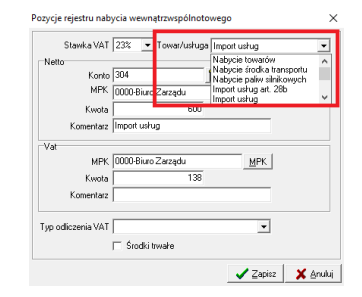

<u>Usługi:</u>

- Import usług art. 28b (domyślne)
- Import usług

<u>- Dane JPK: pola 29, 30</u> <u>- Dane JPK: pola 27, 28</u>

5. Oznaczenie "Dane JPK" dostępne również w module: Dane dodatkowe dot. VAT -> podatek naliczony

| INFOVER | INSIGNUM<br>FINANSE<br>Księgowość     | Strona 13 z 27<br>KIELCE 2022 |
|---------|---------------------------------------|-------------------------------|
|         | Plik JPK z Deklaracją (od 1.01.2022r) |                               |

| 🔝 Podatek naliczony                      | -                   |                  | ×     |
|------------------------------------------|---------------------|------------------|-------|
| Miesiąc                                  |                     |                  |       |
| 6                                        |                     |                  |       |
| Rok                                      |                     |                  |       |
| 2021                                     |                     |                  |       |
| Nr faktury                               |                     |                  |       |
| 1_06_2021                                |                     |                  |       |
| Wystawca                                 |                     |                  |       |
| 034316000000 Znajdź                      |                     |                  |       |
| Data wpływu faktury                      |                     |                  |       |
| 2021-06-07                               |                     |                  |       |
| Data wystawienia faktury                 |                     |                  |       |
| 2021-06-08 💌                             |                     |                  |       |
| Pole netto Kwota netto                   |                     |                  |       |
| D.40 • 100,00                            |                     |                  |       |
| Pole VAT Kwota VAT                       |                     |                  |       |
| D 41 23.00                               |                     |                  |       |
|                                          |                     |                  |       |
| Uwagi poza rejestrami                    |                     |                  |       |
|                                          |                     |                  |       |
| - Dane JPK                               |                     |                  |       |
| KodKrajuNadaniaTIN PL POLSKA             | -                   | -                |       |
|                                          |                     | -                | - 1   |
| Dowód zakupu                             | _                   | ·                | _     |
| I MPP                                    |                     |                  |       |
| Kwota VAT Marża                          |                     |                  |       |
|                                          |                     |                  |       |
| w tym importu towarów rozliczanego zgodn | ie z art. 33a ustaw | nportu tov<br>IY | arow, |
|                                          |                     | _                |       |
| Historia                                 | Zapisz              | Anu              | iluj  |
|                                          |                     |                  |       |

# 6. Moduł faktur.

W słowniku asortymentów jest możliwość określania dla każdej pozycji asortymentowej parametrów "Dane JPK".

W "Danych JPK" oznaczenie "**TP**" – kontrahent powiązany jest wykonywane automatycznie na podstawie "Słownika kontrahentów powiązanych".

->Kody GTU: definiowane dla asortymentu

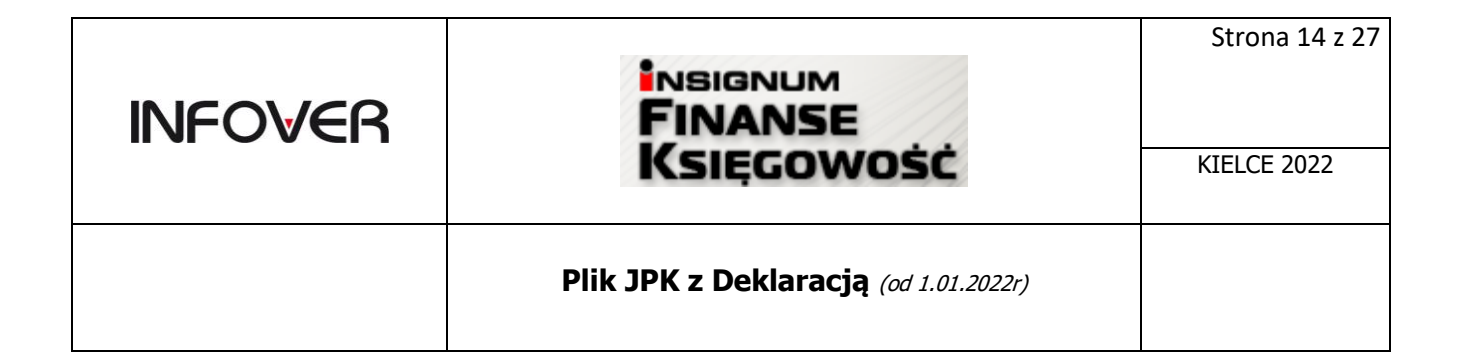

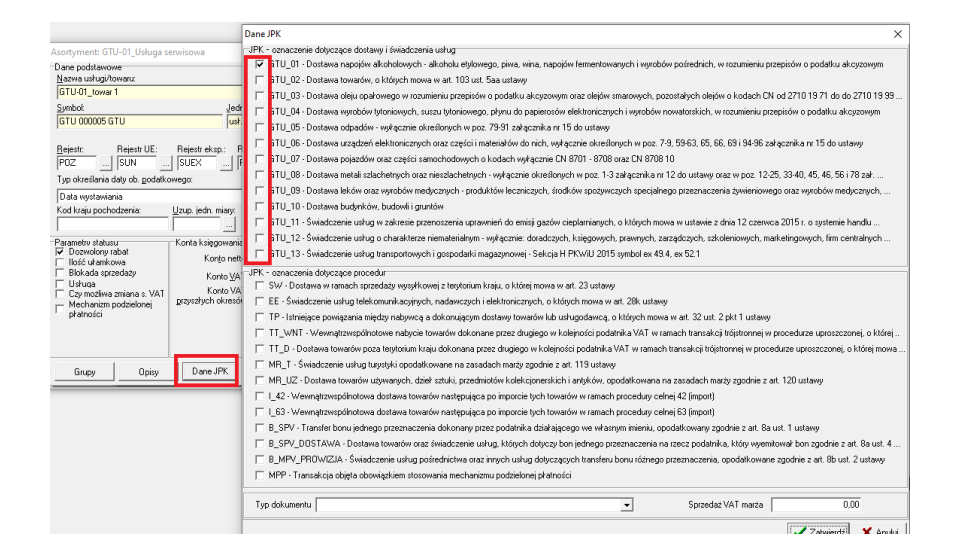

->oznaczenie procedur - wypełnia się dla całej faktury poprzez zaznaczenie oznaczeń dotyczących procedur jak na zrzucie. Zostaną one uwzględnione w JPK poprzez oznaczenie "1" przy fakturze bez wyodrębniania poszczególnych wartości, kwot podatku.

|                                                                | Dane JPK X                                                                                                    |
|----------------------------------------------------------------|----------------------------------------------------------------------------------------------------|
| 11 Wurthaw Falture engradain                                   | JPK - oznaczenie dotyczące dostawy i świadczenia usług                                                                                                    |
| The wystaw lakture spizedazy                                   | GTU_01 - Dostawa napojów alkoholowych - alkoholu etylowego, piwa, wina, napojów fermentowanych i wyrobów pośrednich, w rozumieniu przepisów o podatku akcyzowym                            |
| 1. Dokument   2. Pozycje                                       | 🦳 GTU_02 - Dostawa towarów, o których mowa w art. 103 ust. 5aa ustawy                                                                                                    |
| Dane podstawowe                                                | 🖵 GTU_03 - Dostawa oleju opałowego w rozumieniu przepisów o podatku akcyzowym oraz olejów smarowych, pozostałych olejów o kodach CN od 2710 19 71 do do 2710 19 99                         |
| 3. Kontrahent                                                  | 🗖 GTU_04 - Dostawa wyrobów tytoniowych, suszu tytoniowego, płynu do papierosów elektronicznych i wyrobów nowatorskich, w rozumieniu przepisów o podatku akcyzowym                          |
| Kontrahent                                                     | 🖵 GTU_05 - Dostawa odpadów - wyłącznie określonych w poz. 79-91 załącznika nr 15 do ustawy                                                                                                 |
| Adven                                                          | 🗖 GTU_06 - Dostawa urządzeń elektronicznych oraz części i materiałów do nich, wyłącznie określonych w poz. 7-9, 59-63, 65, 66, 69 i 94-96 załącznika nr 15 do ustawy                       |
| 25.528 Kielce, ul. Zagnańska 61                                | 🗁 GTU_07 - Dostawa pojazdów oraz części samochodowych o kodach wyłącznie CN 8701 - 8708 oraz CN 8708 10                                                                                    |
| ,,,,,,,                                                        | 🗖 GTU_08 - Dostawa metali szlachetnych oraz nieszlachetnych - wyłącznie określonych w poz. 1-3 załącznika nr 12 do ustawy oraz w poz. 12-25, 33-40, 45, 46, 56 i 78 zak                    |
| Brutto/Netto Rejestr: Data wystawienia: Data sprzedaży/wy      | 🖵 GTU_09 - Dostawa leków oraz wyrobów medycznych - produktów leczniczych, środków spożywczych specjalnego przeznaczenia żywieniowego oraz wyrobów medycznych,                              |
| CB CN RPS V 2021-11-30 V 2021-11-30                            | 🖵 GTU_10 - Dostawa budynków, budowli i gruntów                                                                                                    |
| Data dokonania dostawy/wykonania usługi: 2021-11-30            | 🗁 GTU_11 - Świadczenie usług w zakresie przenoszenia uprawnień do emisji gazów ciepłarnianych, o których mowa w ustawie z dnia 12 czerwca 2015 r. o systemie handlu                        |
| Mechanizm podzielonej płatności                                | 🖵 GTU_12 - Świadczenie usług o charakterze niemateriałnym - wykącznie: doradczych, księgowych, prawnych, zarządczych, szkoleniowych, marketingowych, firm centralnych                      |
| Wpłata na konto:                                               | 🖵 GTU_13 - Świadczenie usług transportowych i gospodarki magazynowej - Sekcja H PKWiU 2015 symbol ex 49.4, ex 52.1                                                                         |
|                                                                | JPK - oznaczenia dolyczace procedu                                                                                                    |
|                                                                | 🔽 SW - Dostawa w ramach sprzedaży w syłkowej z terytorium kraju, o której mowa w art. 23 ustawy                                                                                            |
| diante demolieres en la diamoliere banks                       | 🔽 EE -Świadczenie usług telekomunikacyjnych, nadawczych i elektronicznych, o których mowa w art. 28k ustawy                                                                                |
|                                                                | TP - Istniejące powiązania między nabywcą a dokonującym dostawy towarów lub usługodawcą, o których mowa w art. 32 ust. 2 pkt 1 ustawy                                                      |
| 🔽 Jedna nazwa pozycji asortymentowej                           | TT_WNT - Wewnątrzwspólnotowe na vcie towarów dokonane przez drugiego w kolejności podatnika VAT w ramach transakcji trójstronnej w procedurze uproszczonej, o której                       |
|                                                                | 🦵 TT_D - Dostawa towarów poza terytorum kraju dokonana przez drugiego w kolejności podatnika VAT w ramach transakciji trójstronnej w procedurze uproszczonej, o której mowa                |
|                                                                | MR_T - Świadczenie usług turystyki og pdatkowane na zasadach marży zgodnie z art. 119 ustawy                                                                                               |
|                                                                | MR_UZ - Dostawa towarów używanyci, dzieł sztuki, przedmiotów kolekcjonerskich i antyków, opodatkowana na zasadach marży zgodnie z art. 120 ustawy                                          |
| Podsumowanie                                                   | I_42 - Wewnątrzwspółnotowa dostawa towarów następująca po imporcie tych towarów w ramach procedury celnej 42 (import)                                                                      |
| Wartość: 0,00 🗖 Uzupełnij kome                                 | L63 - Wewnątrzwspółnotowa dostawa towarów następująca po imporcie tych towarów w ramach procedury celnej 63 (import)                                                                       |
| Odebrał:                                                       | 🗁 B_SPV - Transfer bonu jednego przezi pozenia dokonany przez podatnika działającego we własnym imieniu, opodatkowany zgodnie z art. 8a ust. 1 ustawy                                      |
| Komentarz: Uwac                                                | 🖵 B_SPV_DOSTAWA - Dostawa towaró y oraz świadczenie usług, których dotyczy bon jednego przeznaczenia na rzecz podatnika, który wyemitował bon zgodnie z art. 8a ust. 4                     |
| Kolpo                                                          | 🕞 B_MPV_PROWIZJA - Świadczenie us ug pośrednictwa oraz innych usług dotyczących transferu bonu różnego przeznaczenia, opodatkowane zgodnie z art. 8b ust. 2 ustawy                         |
| Zagn                                                           | 🔽 MPP - Transakcja obijeta obowiązkiem stosowania mechanizmu podzielonej płatności                                                                                                    |
| Di andala anforma. El Dadallerra anticia dela anteres del marc | 🖵 WSTO_EE - Wewnątrzwspółnotowa s <mark>u</mark> rzedaży towarów na odległość, które w momencie rozpoczęcia ich wysyłki lub transportu znajdują się na terytorium kraju, i świadczenia usł |
| Wydruk granczny   Dodatkowe uwagi nie drukowane na dokumen     | 🖵 IED - Dostawy towarów, o których mowa w art. 7a ust. 1 i 2 ustawy o VAT, dokonywane przez podatnika ułratwiającego te dostawy, który nie korzysta z procedury szczególnej, o ł           |
| Poblerz fakturę Dane JPK                                       |                                                                                                    |
|                                                                | KodKrajuNadaniaTIN Typ dokumentu Sprzedaż VAT marża 0,00                                                                                                    |
| >> Księguj ©r Przejdź do <u>z</u> lecenia <mark>8</mark>       | Historia                                                                                                    |

# Plik JPK z Deklaracją (od 1.01.2022r)

KSIEGOWOŚĊ

NSIGNUM

FINANSE

**Oznaczenie MPP obowiązujące do 30.06.2021r** - Oznaczenie faktury **MPP** – Mechanizm Podzielonej Płatności w "Danych JPK" może wynikać z trzech warunków:

- a. Przy asortymencie na formatce <Dane JPK> jest zaznaczone pole MPP wówczas każda faktura zawierająca ten asortyment bez względu na kwotę faktury będzie posiadała w danych przekazanych do JPK oznaczenie MPP.
- b. Na podstawowej formatce asortymentu zaznaczona jest flaga "Mechanizm podzielonej płatności" i w parametrach systemu "Kwota brutto faktury z asortymentem MPP, do której MPP ma być wymagalne" ustawiony jest na wartość np.: 15 000. Wówczas tylko faktury zawierające ten asortyment i posiadające wartość brutto >=15 000 PLN będą oznaczone automatycznie w danych JPK flaga MPP.
- c. Użytkownik na etapie wystawiania faktury "ręcznie" wybrał dla niej opcje "Mechanizm podzielonej płatności" lub na formatce <Dane JPK> zaznaczył flagę MPP

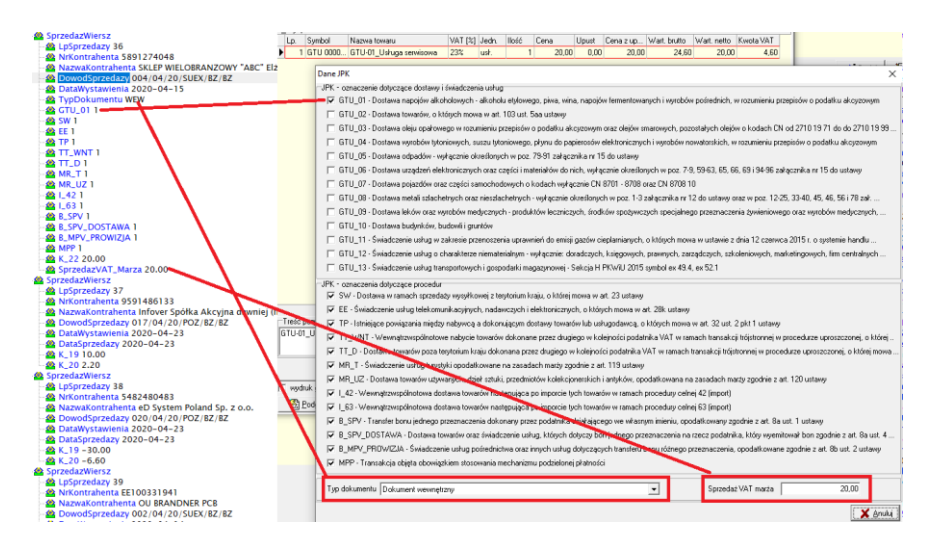

#### Poniżej przykład pliku JPK\_V7M z uwzględnieniem kodów GTU i procedur

#### 7. Kontrahenci powiązani

**INFOVER** 

Od 01.10.2020r w dla kontrahentów konieczne jest oznaczenie w strukturze JPK\_V7M/V7K faktury sprzedażowej jeżeli nabywcą jest **podmiot powiązany** -oznaczenie jako "**TP**".

Aby kontrahent został oznaczony w JPK jako podmiot powiązany należy go dodać do słownika "Kontrahenci powiązani".

Słownik kontrahentów powiązanych dostępny z poziomu menu: Faktury-> Słownik kontrahentów powiązanych.

| INFOVER |                                       | Strona 16 z 27 |
|---------|---------------------------------------|----------------|
|         | KSIĘGOWOSC                            | KIELCE 2022    |
|         | Plik JPK z Deklaracją (od 1.01.2022r) |                |

Do słownika dodawany jest kontrahent główny (nie ma potrzeby dodawania kontrahentów z rozszerzonym CSK). Istnieje możliwość dodawania kontrahentów nie posiadających polskiego numeru NIP. Kontrahent powiązany może mieć podany: NIP lub EURONIP lub CSK jeżeli nie posiada NIPu ani EURONIPu.

Słownik jest dostępny z poziomu menu: "Faktury" -> "Słownik kontrahentów powiązanych".

| CSK          | NIP        | EuroNIP   | Data od    | Data do | Nazwa pełna   |  |  |
|--------------|------------|-----------|------------|---------|---------------|--|--|
| 35927000000  | 5270010620 |           | 2020-09-30 |         | TESTLAB       |  |  |
| 011901000000 |            |           | 2020-09-30 |         | test 2        |  |  |
| 09015000000  |            | pl1234567 | 2020-09-30 |         | test euro nip |  |  |
|              |            |           |            |         |               |  |  |
|              | 1          |           |            |         |               |  |  |

Jeżeli wystawimy fakturę na kontrahenta wpisanego do słownika "Kontrahenci powiązani" to automatycznie na formatce "Dane JPK" zostanie oznaczone "TP", dane te docelowo zostaną przekazane do JPK\_V7M/V7K.

Dane "TP" zapisują się przy zatwierdzaniu faktury.

| , | JPK | - oznaczenia dotyczące procedur                                                                                                    |
|---|-----|----------------------------------------------------------------------------------------------------|
|   | Γ   | SW - Dostawa w ramach sprzedaży wysyłkowej z terytorium kraju, o której mowa w art. 23 ustawy                                                   |
|   | Г   | FF - Świadczenie usług telekomunikacujnuch, padawiczuch i elektronicznuch, o któruch mowa w att. 28k ustawu                                     |
|   | ☑   | TP - Istniejące powiązania między nabywcą a dokonującym dostawy towarów lub usługodawcą, o których mowa w art. 32 ust. 2 pkt 1 ustawy           |
| 1 | Γ   | TT_WNT - Wewnątrzwspólnotowe nabycie towarów dokonane przez drugiego w kolejności podatnika VAT w ramach transakcji trójstronnej w procedu      |
|   | Γ   | TT_D - Dostawa towarów poza terytorium kraju dokonana przez drugiego w kolejności podatnika VAT w ramach transakcji trójstronnej w procedurze u |
|   |     | MR_T - Świadczenie usług turystyki opodatkowane na zasadach marży zgodnie z art. 119 ustawy                                                     |
|   | Γ   | MR_UZ - Dostawa towarów używanych, dzieł sztuki, przedmiotów kolekcjonerskich i antyków, opodatkowana na zasadach marży zgodnie z art. 120 u    |
|   |     |                                                                                                    |

#### 8. Korekta za złe długi w JPK

8.1. Moduł "Korekty podatku VAT od przeterminowanych faktur"

Utworzona i zaksięgowana korekta w module: "Korekty podatku VAT od przeterminowanych faktur" zostanie automatycznie dodana do wygenerowanego pliku JPK\_V7M/JPK\_V7K.

- **Korekta-> Wierzyciel**- pojawi się w JPK\_V7M/JPK\_V7K np. w poz. 19 i poz. 20 na wydruku podsumowania.

| INFOVER |                                       | Strona 17 z 27 |
|---------|---------------------------------------|----------------|
|         | KSIĘGOWOSC                            | KIELCE 2022    |
|         | Plik JPK z Deklaracją (od 1.01.2022r) |                |

| ÷                                         |                                                           |                                      |                                                                               |                 |                   |                |      |
|-------------------------------------------|-----------------------------------------------------------|--------------------------------------|-------------------------------------------------------------------------------|-----------------|-------------------|----------------|------|
|                                           | 9.2020                                                    | 9.2020 korekta zeznania 2020-09      |                                                                               | 09-04 11:28:41  |                   |                |      |
| NIP: Pełna nazwa / Nazwisko, Pierwsze imi |                                                           | ę. Data urodzeni                     | *                                                                             |                 |                   |                |      |
| L' upunas me                              |                                                           | nic ,                                | in take p                                                                     | a ar.           |                   |                |      |
|                                           | 2671                                                      | vvysiano:                            |                                                                               | Numer refer     | ncyjny:           |                |      |
|                                           |                                                           | EŻNECC                               |                                                                               |                 |                   |                |      |
| ì                                         | IT PODATKU NAL                                            | EZINEGU                              |                                                                               | - One           |                   | Double anister |      |
| 1                                         | . Dostawa towarów oraz świad<br>podatku                   | iczenie usług, ni                    | terytorium kraju, zwolnione od                                                | 10.             | 0                 | Podelechandory |      |
| 1                                         | Dostawa towarów oraz świad                                | iczenie usług, po                    | za terytorium kraju                                                           | 11.             | 0                 |                |      |
|                                           | 2a. w tym świaśczenie usług                               | g, olklärych mai                     | a w art. 100 ust. 1 pkt 4 ustawy                                              | 12.             | 0                 |                |      |
|                                           | L Dostawa towarów oraz świac<br>stawką 0%                 | iczenie usług, n                     | s terytorium kraju, opodatkowane                                              | 13.             | 0                 |                |      |
|                                           | Sa. w tym doetawa towarów                                 | v, o której mowa                     | w art. 129 Listany                                                            | 14.             | 0                 |                |      |
| 2                                         | Doetawa lowarów oraz świad<br>stawką 5% oraz ko           | sczenie usług, n<br>prekty dokonanej | a terytorium kraju, opodatkowana<br>zgodnie z art. 89a ust. 114 ustawy        | 15.             | 0                 | 16.            | 0    |
| 2                                         | Dostawa towarów oraz świac<br>stawką 7% albo 81<br>ustawy | iczenie usług, n<br>6 oraz korekty o | i teryforium kraju, opodatkowane<br>okoranej zgodnie z art. 89a ust. 1 i 4    | 17.             | 0                 | 18.            | 0    |
| e                                         | Dostawa towarów oraz świad<br>stawką 22% albo 2<br>ustawy | iczenie usług, n<br>23% oraz korekt  | s teryforium kraju, opodatkowane<br>v dokonanej zgodnie z art. 89a ust. 1 i 4 | 19.             | -1430             | 20.            | -329 |
|                                           | Wewnętrzwspółnotowa dostaw                                | va towarów                           |                                                                               |                 | 2439              |                |      |
|                                           | Planet terreter                                           |                                      |                                                                               | 1               |                   |                |      |
| _                                         |                                                           |                                      | PODSUMOWANIE JPK                                                              | V7M (1)         | DEKLARACIA        |                |      |
|                                           |                                                           |                                      |                                                                               | (1)             | 00000             |                |      |
| 0                                         | datnik wykonywał w okresie                                | e rozliczeniowy                      | m czynności, o których mowa w art.                                            | 119 ustawy: 1 - | tak               |                |      |
| 0                                         | datnik wykonywał w okresie                                | e rozliczeniowy                      | m czynności, o których mowa w art.                                            | 120 ust. 4 lub  | 5 ustawy: 1 - tak | 64.            |      |
| 0                                         | datnik wykonywał w okresie                                | e rozliczeniowy                      | m czynności, o których mowa w art.                                            | 122 ustawy: 1 - | tak               | 65.            |      |
| 0                                         | datnik wykonywał w okresie                                | e rozliczeniowy                      | m czynności, o których mowa w art.                                            | 136 ustawy: 1 - | tak               | 66.            |      |
|                                           |                                                           |                                      |                                                                               |                 |                   |                |      |

W deklaracji w polu **P\_68 i P\_69** ze znakiem "in minus" odpowiednio podajemy zbiorczą wysokość korekty podstawy opodatkowania oraz podatku należnego, która wcześniej została uwzględniona jw. w pozycji od P\_19 i P\_20.

Uwaga: Dla JPK\_V7M/JPK\_V7K brak deklaracji VAT-ZD.

ORDZU - Uzasadnienie przyczyn złożenia korekty

Od 01.01.2022r w JPK w przypadku korekt dokonanych zgodnie z art. 89a ust. 1 i 4 ustawy wprowadzono obowiązek wykazania w ewidencji daty upływu terminu płatności lub daty dokonania zapłaty.

Poniżej przykładowa korekta w IFK:

| Rok i mies |
|------------|
| 11.2021    |
|            |
|            |
|            |
|            |

Wygenerowany JPK\_V7M

| INFOVER |                                       | Strona 18 z 27 |
|---------|---------------------------------------|----------------|
|         | KSIĘGOWOŚĆ                            | KIELCE 2022    |
|         | Plik JPK z Deklaracją (od 1.01.2022r) |                |

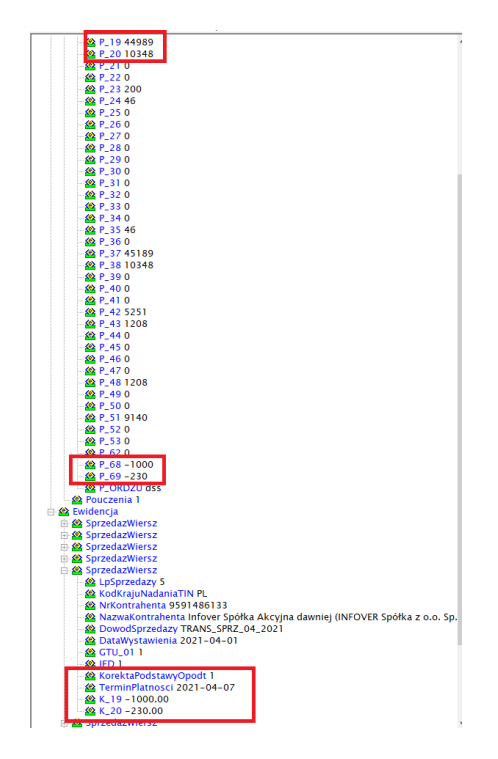

Zapłata do korekty

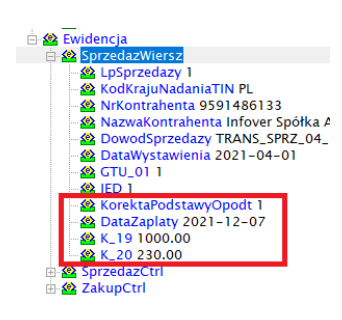

**Korekta-> Dłużnik**- pojawia się w JPK\_V7M/JPK\_V7K i na wydruku podsumowania JPK\_V7M/JPK\_V7K w poz. **46** (dla faktury niezapłacone)

| INFOVER | INSIGNUM<br>FINANSE<br>KSIĘGOWOŚĆ     | Strona 19 z 27<br>KIELCE 2022 |
|---------|---------------------------------------|-------------------------------|
|         | Plik JPK z Deklaracją (od 1.01.2022r) |                               |

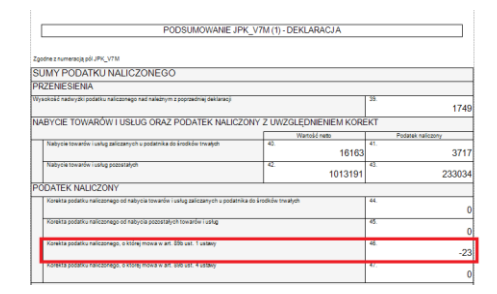

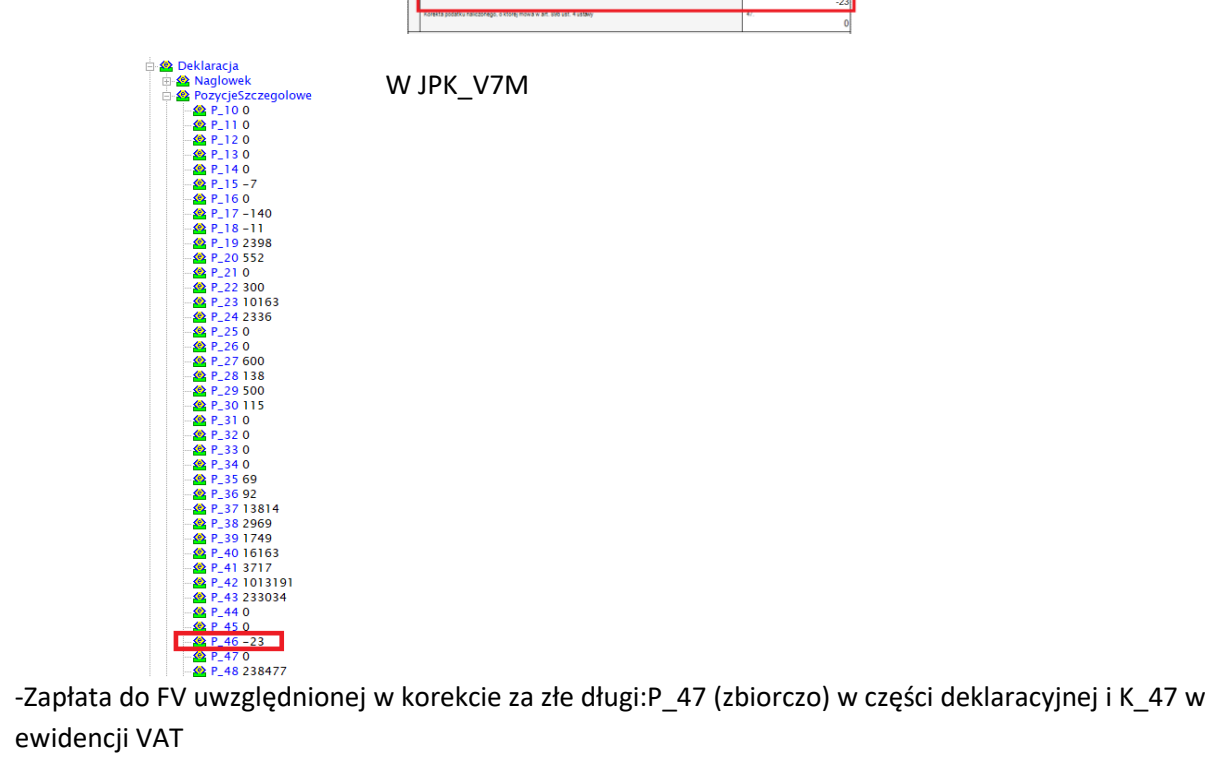

ewidencji VAT

|     | PODSUMOWANIE JPH                                                               | K_V7M (1) - E     | EKLARACJA       |     |                         |
|-----|--------------------------------------------------------------------------------|-------------------|-----------------|-----|-------------------------|
| Zgr | dne z numeracją pół JPK_V7M                                                    |                   |                 |     |                         |
| SI  | JMY PODATKU NALICZONEGO                                                        |                   |                 |     |                         |
| PF  | ZENIESIENIA                                                                    |                   |                 |     |                         |
| ۱Wy | sokość nadwyżki podatku naliczonego nad należnym z poprzedniej deklaracji      |                   |                 | 39. | C                       |
| N/  | BYCIE TOWARÓW I USŁUG ORAZ PODATEK NALICZO                                     | DNY Z UWZO        | GLĘDNIENIEM KOR | KT  | Dedetek esilenen:       |
|     | Nabycie towarów i usług zaliczanych u podatnika do środków trwałych            | 40.               | 200             | 41. | Podatek haliczony<br>46 |
|     | Nabycie towarów i usług pozostałych                                            | 42.               | 45080           | 43. | 20200                   |
| PC  | DATEK NALICZONY                                                                |                   |                 |     |                         |
|     | Korekta podatku naliczonego od nabycia towarów i usług zaliczanych u podatniki | a do środków trwa | łych            | 44. | C                       |
|     | Korekta podatku naliczonego od nabycia pozostałych towarów i usług             |                   |                 | 45. | C                       |
|     | Korekta podatku naliczonego, o której mowa w art. 89b ust. 1 ustawy            |                   |                 | 46. | C                       |
|     | Korekta podatku naliczonego, o której mowa w art. 89b ust. 4 ustawy            |                   |                 | 47. | g                       |
|     |                                                                                |                   |                 |     |                         |

| INFOVER | INSIGNUM<br>FINANSE<br>Księgowość     | Strona 20 z 27<br>KIELCE 2022 |
|---------|---------------------------------------|-------------------------------|
|         | Plik JPK z Deklaracją (od 1.01.2022r) |                               |

#### 8.2. Korekta za złe długi w JPK- "Dane dodatkowe dot. VAT"

Modułu "Dane dodatkowe dot. VAT" umożliwia uwzględnienie niezapłaconych faktur sprzedaży i zakupu w pliku JPK\_V7M/ JPK\_V7K (poza modułem "Korekty podatku VAT od przeterminowanych faktur").

#### Wierzyciel

• korekta

| Dane dodatkowe dot. VAT                                                                                                    |                                                                                                    | C                                                                                                    |
|----------------------------------------------------------------------------------------------------|----------------------------------------------------------------------------------------------------|----------------------------------------------------------------------------------------------------|
| Miesiąc: 11 🚖 Rok: 2021 호 Filtruj                                                                                                    |                                                                                                    |                                                                                                    |
| Podatek naleźny Podatek naliczony                                                                                                    | 📅 Podatek należny — 🗆 🗙                                                                                                    |                                                                                                    |
| Rok         Mose         Data speciety         D ata systewinite         Ini dotumentu           2021         11         2021-11-23         2021-11-01         12.2 jent           2022         11         2021-04-30         2021-11-01         16.2 jent           2021         11         2021-04-30         2021-11-01         16.0 jent | Average in stready     Average in the second second | Pois netto         Kwoła netto         Pole Mai           C19         100 C20           C19         100 C20 |
| <                                                                                                    | Dane JPK Zapisz Anuluj                                                                                                    |                                                                                                    |

Oznaczenie : "Korekta Podstawy Opodatkowania "Ulga na złe długi".

Zaznaczenia opcji skutkuje oznaczeniem zapisu flagą "KorektaPodstawyOpodt" w części ewidencyjnej JPK\_VAT i terminu zapłaty.

- Jeżeli zapis ma stanowić korektę wówczas w polach "Kwota netto" i "Kwota VAT" należy podać <u>wartości ze znakiem minus</u>. Wartości ujemne będą wykazane w części deklaracyjnej w wybranych polach "C" oraz w części ewidencyjnej w polach "K" odpowiadającym wybranym polem "C" w oknach "Pole netto" i "Pole VAT". Dodatkowo sumy tych pól będą uwzgłedniane w części deklaracyjnej w odpowiednio polach P\_68 (suma kwot netto) i P69 (suma kwot VAT).
- Jeżeli zapis ma stanowić rozliczenie **korekty (zapłata za korygowane faktury)** wówczas w polach "Kwota netto" i "Kwota VAT" należy podać <u>wartości dodatnie</u>. Wartości dodatnie będą wykazanie w części ewidencyjnej w polach "K" odpowiadającym wybranym polem "C" w oknach "Pole netto" i "Pole VAT" oraz w wybranych polach "C" w części deklaracyjnej.
- Zapłata do korekty

| INFOVER |                                       |             |
|---------|---------------------------------------|-------------|
|         | KSIĘGOWOŚĆ                            | KIELCE 2022 |
|         | Plik JPK z Deklaracją (od 1.01.2022r) |             |

| Dane dodatkowe dot, VAT          |                                                                           |
|----------------------------------|---------------------------------------------------------------------------|
|                                  | 🖬 Podatek należny – 🗆 🗙                                                   |
| Miesiąc: 12 🔹 Rok: 2021 🚖        | Miesiąc                                                                   |
| Podatek należny Rodatek pałozony | 12                                                                        |
|                                  | Rok                                                                       |
| T 2021 12 2021.12.11 20          | 2021                                                                      |
| x 2021 12 202112-11 20           | Nr dokumentu                                                              |
|                                  | kor_dane dodatkowe                                                        |
|                                  | Kontrahent                                                                |
|                                  | 067898000000 Znajdź                                                       |
|                                  | Data wystawienia                                                          |
|                                  | 2021-12-01                                                                |
|                                  | D ata sprzedaży                                                           |
|                                  | 2021-12-11                                                                |
|                                  | Pole netto Kwota netto                                                    |
|                                  | C.19 _ 100,00                                                             |
|                                  | Pole VAT Kwota VAT                                                        |
|                                  | C.20 • 23,00                                                              |
|                                  | Towar/usługa                                                              |
|                                  | •                                                                         |
|                                  | 🔽 Korekta Podstawy Opodatkowania "Ulga na złe długi" 🧿                    |
|                                  | Termin zapłaty ("Termin płatności" dla faktur, "Data zapłaty" dla zapłat) |
|                                  | 2021-12-11                                                                |
|                                  | I Korekta (* Hozwiązanie korekty                                          |
|                                  | Uwagi poza rejestrami                                                     |
|                                  | zapřata korekty za zře dřugi                                              |
|                                  |                                                                           |
|                                  | Dane JPK Zapisz Anuluj                                                    |

# <u>Dłużnik</u>

| Dane dodatkowe dot. VAT                                                                                                    | 77 Podatek naliczony                                                                                                    | - | × |
|----------------------------------------------------------------------------------------------------|----------------------------------------------------------------------------------------------------|---|---|
| Mesiqc         ©         Rok         202           Podslet. nalczny         Podslet. nalczny         Podslet. nalczny         Podslet. nalczny           #         Rok         Mesicc         Data wysł         Podslet. nalczny           #         Rok         Mesicc         Data wysł         Podslet. nalczny           #         Rok         Mesicc         Data wysł         Podslet. nalczny           #         2021         6         2021/66         0 | Missign         6           Rok.         2021           Ni Isihay         1.tee_2021           Wytranca         [0341500000         Znajdž           Data svjtyvor Isihay         202101.01         ▼           Data svjtyvor Isihay         202101.01         ▼           Data svjtyvor Isihay         202101.01         ▼           Pole retio         ▼         0.00           Pole retio         ▼         0.00           Pole vAT         ▼         0.00           0.43         ■         ■           Para (b.d.s.)         ■         ■           Conter, BJF         ■         ■ |   |   |

# 9. Nagłówkowe faktury korygujące w JPK

|     | vagłówkowe fał                                                         | ktury korygujące  | 2                     |            |                       |            |             |        |        |      |              |            |           |
|-----|------------------------------------------------------------------------|-------------------|-----------------------|------------|-----------------------|------------|-------------|--------|--------|------|--------------|------------|-----------|
|     | Rok 2020 🗸 🕅 Miesiąc Wrzesień 🖌 Transakcja korekty nagłówkowej Eilbruj |                   |                       |            |                       |            |             |        |        |      |              |            |           |
| H   | Kontrahent Znajdź Transakcja korygowana 789_ZMIANA_09/2020             |                   |                       |            |                       |            |             |        |        |      |              |            |           |
|     | Typ korekty Wszystkie ▼                                                |                   |                       |            |                       |            |             |        |        |      |              |            |           |
| Kor | ekty nagłówkow                                                         | e Nagłówkowe      | faktury korygujące FK |            |                       |            |             |        |        |      |              |            |           |
|     | Rok ewidencji M                                                        | liesiąc ewidencji | Transakcja korekty n  | Data wysta | Transakcja korygowana | Data wysta | Data ob. VA | Brutto | Netto  | VAT  | Csk          | Nip        | Nazwa     |
|     | 2020                                                                   | 9                 | 00003/09/20/0000      | 2020-09-11 | 789_ZMIANA_09/2020    | 2020-09-01 | 2020-09-01  | 123,00 | 100,00 | 23,0 | 024961000000 | 9491209291 | F.H. "DOF |
|     |                                                                        |                   |                       |            |                       |            |             |        |        |      |              |            |           |

# Przykład w JPK\_V7M

| INFOVER | INSIGNUM<br>FINANSE<br>KSIĘGOWOŚĆ     | Strona 22 z 27<br>KIELCE 2022 |
|---------|---------------------------------------|-------------------------------|
|         | Plik JPK z Deklaracją (od 1.01.2022r) |                               |

|              |                               |                         |                |               |             |            | ~~         | ~~        | ~~         | ~~         | ~.         |            |              |       |
|--------------|-------------------------------|-------------------------|----------------|---------------|-------------|------------|------------|-----------|------------|------------|------------|------------|--------------|-------|
| ns1:NrKont 💌 | ns1:NazwaKontrahenta          | 🕶 ns1:DowodSprzedazy    | 💌 ns1:DataWy 💌 | ns1:DataSpr 💌 | ns1:Typ 💌 I | ns1:GTU_01 | ns1:GTU_02 | 💌 ns1:GTL | ns1:GTU_04 | ns1:GTU_05 | ns1:GTU_06 | ns1:GTU_07 | 💌 ns1:GTU_08 | 💌 nst |
| 9591486133   | Infover Spółka Akcyjna dawnie | j (1 789_ZMIANA_09/2020 | 2020.09.01     | 2020.09.11    |             |            | 1          | 1         | 1          | 1 :        | L          | 1          | 1            | 1     |
| 9591486133   | Infover Spółka Akcyjna dawnie | j (1 234_ZMIANA_09/2020 | 2020.09.01     | 2020.09.01    |             |            | 1          | 1         |            |            |            |            |              |       |
| 9591486133   | Infover Spółka Akcyjna dawnie | j (1 789_ZMIANA_09/2020 | 2020.09.01     | 2020.09.11    |             |            | 1          | 1         | 1          | 1 :        | L I        | 1          | 1            | 1     |
| 9491209291   | F.H. "DOR" DOROTA TWARDOV     | VSK 789_ZMIANA_09/2020  | 2020.09.01     | 2020.09.11    |             |            | 1          | 1         | 1          | 1 :        | L          | 1          | 1            | 1     |

#### 10. Słownik "Rejestry VAT" - opcje dotyczące danych JPK

- 1. Słownik-> rejestry zakupów krajowych- opcje podpowiadania rodzaju dokumentu:
  - MK Metoda Kasowa
  - VAT\_RR Rolnik ryczałtowy
  - WEW Dokument wewnętrzny
- 2. Rejestr faktur wewnętrznych krajowych -oznaczenie dokumentów: WEW dokument wewnętrzny w JPK
- 3. Rejestr faktur wewnętrznych krajowych opcje podpowiadania rodzaju dokumentu: WEW dokument wewnętrzny w JPK
- 4. Rejestrów faktur wewnętrznych do nabycia UE opcje podpowiadania rodzaju dokumentu: WEW dokument wewnętrzny w JPK

#### 11. Typ dokumentu "FP" w JPK

Opcje automatycznego dogenerowania zbiorczego wiersza RO dla wszystkich zapisów "FP" zaksięgowanych na rejestrach sprzedaży.

| and heat considerable of the constraints                                                                                          | 20 - start state difference distance i hand trade of set                                                                                                    |
|----------------------------------------------------------------------------------------------------|----------------------------------------------------------------------------------------------------|
|                                                                                                    | T GTU 01 -Dustava rapido ukuhdowch - akuhok whievana aiwa, wina rapido famantoesenthi westuke asianhis                                                                                                    |
|                                                                                                    | C (01) 02-Detendencies all/ord research 201 of Section                                                                                                    |
| Reprov 100      Rem      P                                                                                                    | <ul> <li>PLO, 2014 State Automation State Names 40 March 2014 State State 2014 State State</li></ul>       |
| Tennis zapřady (dol 14 🔮 Teppatere<br>Tennis zapřady (2020-10-16 💌<br>Teppaterefanis doly do podditerenje (Data oblimaria dolana) | μ IF R Selataria read-particular physics tradinational entropy of the selation of the selation of the s                  |
| Entersteinigeturgeturgeturgeturgeturgeturgeturgetur                                                                               | P MULE Terminational-sequelts, dell'entiti, gradestici i del garentichi adplot, agnitificara es suado<br>PL, U. Vinnegaletto de disse también companya es merse la historia es suado analyse della Classi<br>PL, U. Vinnegaletto de disse también companya es merse la historia e suado analyse della Classi<br>PL, VI. Vinnegaletto de la disse también companya es merse la historia e suado analyse della Classi<br>PL, VI. Vinnegaletto della suado analyse della disse granda della disse granda della disse suado<br>PL, VI. Vinnegaletto della suado analysis della disse granda della disse granda della disse suado<br>PL, VI. Vinnegaletto della disse también es terminati della disse granda della della disse granda della disse granda della disse granda della disse granda della della disse granda della della della |

Jeżeli w danym okresie, za który robione jest JPK występują w rejestrach zapisy, dla których oznaczono **flagę "FP"** to iFK w tworzonym pliku JPK generuje z ostatnim dniem miesiąca (Data wystawienia, Data sprzedaży) **wiersz sprzedaży oznaczony typem "RO"** zawierający zagregowane po stawkach wartości netto i VAT dla tych zapisów.

Strona 23 z 27

# Plik JPK z Deklaracją (od 1.01.2022r)

Poniżej przykład:

**INFOVER** 

| Nazwa Kontrahenta         | Dowod Sprzedazy         | Data<br>Wystawienia | Data Sprzedazy | Typ Dokumentu | K_15 | K_16 | K_17 | K_18 | K_19 | K_20 | K_21 | K_22 |
|---------------------------|-------------------------|---------------------|----------------|---------------|------|------|------|------|------|------|------|------|
| Infover Spółka<br>Akcyjna | 1_TEST_10/2020          | 2020.10.05          | 2020.10.13     | FP            | 0    | 0    | 0    | 0    | 100  | 23   | 0    | 0    |
| Infover Spółka<br>Akcyjna | 2_TEST_10/2020          | 2020.10.01          | 2020.10.13     | FP            | 0    | 0    | 100  | 8    | 0    | 0    | 0    | 0    |
| KONTRAHENT<br>ZBIORCZY    | Sprzedaż<br>zbiorcza FP | 2020.10.31          | 2020.10.31     | RO            | 0    | 0    | 100  | 8    | 100  | 23   | 0    | 0    |

# 12. Agregacja dokumentów RO

Opcja automatycznej agregacji zapisów RO przy generowaniu plików JPK: jeden wiersz z dnia lub jeden wiersz z miesiąca.

Aby działała opcja agregacji wymagane jest w parametrach systemu:

- wybranie poziomu agregacji w parametrze: "Sposób agregacji dokumentów RO do JPK\_V7M/JPK\_V7K"
- wskazanie w parametrze: "Kontrahent zbiorczy" numeru CSK kontrahenta zbiorczego, który ma być używany do zagregowanych zapisów np. CSK "00000000000"

Jeżeli agregacja: "Jeden wiersz z dnia" to wartości wszystkich dokumentów z dnia agregujemy do jednego wiersza. Agregujemy do rekordu dla zgodnych wartości: **Data wystawienia, Data sprzedaży** 

Jeżeli agregacja: "Jeden wiersz z miesiąca" to wartości wszystkich dokumentów z miesiąca agregujemy do jednego wiersza. Agregujemy do rekordu dla zgodnych wartości: Miesiąc i Rok z Data wystawienia, Miesiąc i Rok z Data sprzedaży.

W pola Data wystawienia, Data sprzedaży wpisujemy maksymalną wartość zagregowanych pól Data wystawienia, Data sprzedaży.

# 13. KodKrajuNadaniaTIN w JPK

# **1. Automatycznie generowanie 'PL' dla pola 'KodKrajuNadaniaTIN'** w sytuacji gdy:

- dotychczas było one nieuzupełnione
- Numer kontrahenta / Numer dostawcy zawiera 10 cyfr

- Numer kontrahenta / Numer dostawcy został ustalony na podstawie pola NIP a nie na podstawie EURONIP

Automatyczne generowanie "PL" dla pola 'KodKrajuNadaniaTIN' w JPK dla kontrahentów z NIP.

Parametr :

" Automatycznie generowanie "PL" dla pola 'KodKrajuNadaniaTIN' w JPK dla kontrahentów z NIP."-Wartości <TAK> 2. Generowanie plików JPK - zasady generowania wartości 'PL" w polu KodKrajuNadaniaTIN

Automatyczne generowanie "PL" dla pola 'KodKrajuNadaniaTIN' w JPK dla kontrahentów z NIP.

Parametr :

"Automatycznie generowanie "PL" dla pola 'KodKrajuNadaniaTIN' w JPK dla kontrahentów z NIP."-Wartości **<NIE>** (domyślnie).

2.1 Dodanie pola "KodKrajuNadaniaTIN" na wzorcowej formatce "Dane JPK" wywoływanej dla Sprzedaży/Faktur wewnętrznych.

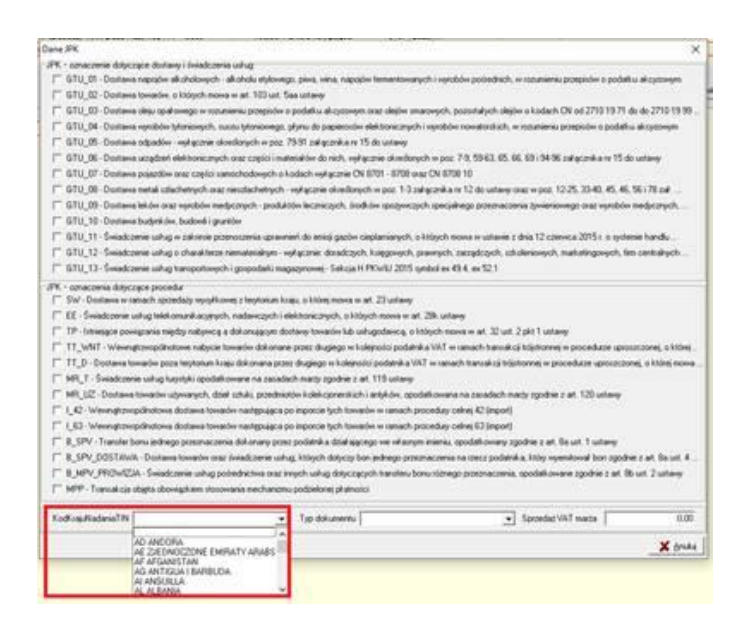

Jeżeli został wprowadzony w Słowniku kontrahentów zostanie tu wyświetlony jako pole tylko do odczytu.

Jeżeli dla CSK nie jest uzupełniony w Słowniku kontrahentów KodKrajuNadaniaTIN -jest możliwość wybrania kodu ze słownikowej listy kodów krajów i przypisania go do tego konkretnego zapisu na rejestrze.

2.2. Dodanie pola "KodKrajuNadaniaTIN" na wzorcowej formatce "Dane JPK" wywoływanej dla Zakupu.

| INFOV€R | INSIGNUM<br>FINANSE<br>Księgowość     | Strona 25<br>KIELCE 2022 |
|---------|---------------------------------------|--------------------------|
|         | Plik JPK z Deklaracją (od 1.01.2022r) |                          |

| JPK Zakupy         |           | × |
|--------------------|-----------|---|
| KodKrajuNadaniaTIN | PL POLSKA | • |
| Dowód zakupu 🛛     |           | • |
| Г                  | MPP       |   |
| Kwota VAT Marża 🛛  | 0,00      |   |
|                    |           |   |

Jeżeli został wprowadzony w Słowniku kontrahentów zostanie tu wyświetlony jako pole tylko do odczytu.

Jeżeli dla CSK nie jest uzupełniony w Słowniku kontrahentów KodKrajuNadaniaTIN - jest możliwość wybrania kodu ze słownikowej listy kodów krajów i przypisania go do tego konkretnego zapisu na rejestrze.

# 2.3. Zasady generowania wartości w polu KodKrajuNadaniaTIN w pliku JPK\_V7

a. Kontrahenci z polem EURONIP:

- Jeżeli podany przy rejestrze to pobieramy z rejestru.

- Jeżeli nie ma przy rejestrze to sprawdzamy w słowniku kontrahentów w polu 'KodKrajuNadaniaTIN'

- Jeżeli nie ma w rejestrze ani w słowniku kontrahentów to generujemy w oparciu o EURONIP. Jeżeli jest wcześniej uzupełniony to nie generujemy tylko wycinamy z pola EURONIP znaki 'KodKrajuNadaniaTIN' aby w polu "NrDostawcy" lub "NrKontrahenta" pozostała właściwa część z numeru EURONIP

b. Kontrahenci z polem NIP:

- Jeżeli podany przy rejestrze to pobieramy z rejestru.

- Jeżeli nie ma przy rejestrze to sprawdzamy w słowniku kontrahentów w polu 'KodKrajuNadaniaTIN'

- Jeżeli nie ma w rejestrze ani w słowniku kontrahentów to pozostawimy puste pole 'KodKrajuNadaniaTIN'.

# 14. Zbiorcze ujęcie Faktur uproszczonych w plikach JPK\_VAT

W IFK dodano parametr sytemu: Zbiorcze ujęcie Faktur uproszczonych w plikach JPK\_VAT = "Nie" (domyślnie)

Generowanie pliku JPK VAT - jeżeli parametr ustawiony na <TAK>:

| INFOVER | INSIGNUM<br>FINANSE<br>Księgowość     | Strona 26 z 27<br>KIELCE 2022 |
|---------|---------------------------------------|-------------------------------|
|         | Plik JPK z Deklaracją (od 1.01.2022r) |                               |

 generowany oddzielny, jeden wiersz sprzedaży "RO" zawierający sumę wszystkich faktur uproszczonych z miesiąca. Dowód sprzedaży = "Sprzedaż zbiorcza Faktury Uproszczone".

Dotychczas wartości dotyczące faktury uproszczonych (Wyróżnik na rejestrze OUFU) ujmowane były w wierszu zbiorczym "RO" - dowód sprzedaży "Sprzedaż zbiorcza FP". Obecnie zostały wyodrębnione z tego wiersza.

| -  |                                       |                       |                    |            |              | ~~                       | ~~         |            | ~~         |            |        |            |            | ~ ~    |            |                |
|----|---------------------------------------|-----------------------|--------------------|------------|--------------|--------------------------|------------|------------|------------|------------|--------|------------|------------|--------|------------|----------------|
| 1  | ns1:DowodSprzedazy                    | ns1:DataWystawienia 💌 | ns1:TypDokumentu 💌 | ns1:K_19 💌 | ns1:K_20 💌 r | ıs1:KodKrajuNadaniaTIN 💌 | ns1:K_23 💌 | ns1:K_24 💌 | ns1:K_22 💌 | ns1:GTU_07 | ns1:TP | ns1:K_35 ¥ | ns1:Data 💌 | ns1:Ko | ns1:K_17 💌 | ns1:K_18 💌 ns1 |
| 2  | 9/0421/PAR/LU                         | 2021.04.14            | RO                 | 479,67     | 110,33       |                          |            |            |            |            |        |            |            |        |            |                |
| 3  | 123_ZWROT_PARAGON                     | 2021.04.30            |                    | -100       | -23          |                          |            |            |            |            |        |            |            |        |            |                |
| 4  | 10/0421/PAR/LU                        | 2021.04.14            | RO                 | 14,4       | 3,31         |                          |            |            |            |            |        |            |            |        |            |                |
| 5  | ST_TEST_2                             | 2021.04.06            |                    |            | E            | S                        | 123        | 28,29      |            |            |        |            |            |        |            |                |
| 6  | 87987_K                               | 2021.04.30            |                    | -81,3      | -18,7        |                          |            |            |            |            |        |            |            |        |            |                |
| 7  | ST_TEST_4                             | 2021.04.06            |                    |            | F            | T                        | 123        | 11,64      |            |            |        |            |            |        |            |                |
| 8  | 2/0421/SUEX/LU                        | 2021.04.20            |                    |            |              |                          |            |            | 20         | )          |        |            |            |        |            |                |
| 9  | 11/0421/PAR/LU                        | 2021.04.28            | RO                 | 6,29       | 1,45         |                          |            |            |            |            |        |            |            |        |            |                |
| 10 | 2021-04-27/PARU2                      | 2021.04.27            | RO                 | 5,33       | 1,23         |                          |            |            |            |            |        |            |            |        |            |                |
| 11 | 2021-04-28/PARU2                      | 2021.04.28            | RO                 | 5,33       | 1,23         |                          |            |            |            |            |        |            |            |        |            |                |
| 12 | 2021-04-16/PARU2                      | 2021.04.16            | RO                 | 5,36       | 1,24         |                          |            |            |            |            |        |            |            |        |            |                |
| 13 | ST_TEST_3                             | 2021.04.06            | WEW                |            | E            | S                        | 123        | 28,29      |            |            |        |            |            |        |            |                |
| 14 | 2021-04-28/PAR                        | 2021.04.28            | RO                 | 6,29       | 1,45         |                          |            |            |            |            |        |            |            |        |            |                |
| 15 | ІКОРО                                 | 2021.04.15            |                    |            | E            | S                        |            |            | 123        | 3          |        |            |            |        |            |                |
| 16 | 1_NABYCIE SR TRANSPORTU               | 2021.04.08            | WEW                |            | E            | S                        | 19000      | 4370       |            |            | 1 :    | 1 4370     | )          |        |            |                |
| 17 | 2021-04-30/PARU2                      | 2021.04.30            | RO                 | 18,81      | 4,33         |                          |            |            |            |            |        |            |            |        |            |                |
| 18 | ST_TEST_1                             | 2021.04.06            |                    |            | E            | S                        | 1230       | 282,9      |            |            |        |            |            |        |            |                |
| 19 | 2021-04-15/PARU2                      | 2021.04.15            | RO                 | 10,7       | 2,46         |                          |            |            |            |            |        |            |            |        |            |                |
| 20 | 1/12/2021_test                        | 2021.04.01            |                    | -5000      | -1150 F      | 4L                       |            |            |            |            |        |            | 2021.04.02 | 1      | L          |                |
| 21 | 4/12/2021_test                        | 2021.04.01            |                    | 100        | 20           | _                        |            |            |            |            |        |            | 2021.04.05 | 1      |            |                |
| 22 | Sprzedaż zbiorcza Faktury Uproszczone | 2021.04.30            | RO                 | 119,73     | 27,53        |                          |            |            |            |            |        |            |            |        | 9,6        | 0,76           |
| 22 |                                       |                       |                    |            |              |                          |            |            |            |            |        |            |            |        |            |                |

2. nie wykazywane są indywidualne wiersze "FP" dla każdej z faktur uproszczonej w wierszach sprzedaży.

Jeżeli parametr ustawiony na <NIE> - generowanie pliku JPK pozostaje bez zmian.

| ns1:NazwaKontrahenta                                         | ns1:DowodSprzedazy    | 💌 ns1:DataWystawienia 💌 ns1:TypDokument | u 💌 ns1:K_19 💌 ı | ns1:K_20 💌 ns1 | :TP 🔽 ns1:i | K_17 🔻 n | is1:K_18 💌 n | ns1:Koo  |
|--------------------------------------------------------------|-----------------------|-----------------------------------------|------------------|----------------|-------------|----------|--------------|----------|
| KONTRAHENT ZBIORCZY                                          | 9/0421/PAR/LU         | 2021.04.14 RO                           | 479,67           | 110,33         |             |          |              |          |
| BRAK                                                         | 2/0421/PAR/LU         | 2021.04.08 FP                           | 12,97            | 2,98           | 1           |          |              |          |
| BRAK                                                         | 3/0421/PAR/LU         | 2021.04.12 FP                           | 19,64            | 4,52           | 1           | 4,8      | 0,38         |          |
| INFOVER 2 Spółka z ograniczoną odpowiedzialnością            | 123_ZWROT_PARAGON     | 2021.04.30                              | -100             | -23            |             |          |              |          |
| KONTRAHENT ZBIORCZY                                          | 10/0421/PAR/LU        | 2021.04.14 RO                           | 14,4             | 3,31           |             |          |              |          |
| MAGIC BOX INT TOYS, S.L.U.                                   | ST_TEST_2             | 2021.04.06                              |                  |                |             |          | E            | S        |
| INFOVER 2 Spółka z ograniczoną odpowiedzialnością            | 87987_K               | 2021.04.30                              | -81,3            | -18,7          |             |          |              |          |
| RINGANA                                                      | ST_TEST_4             | 2021.04.06                              |                  |                |             |          | А            | AT       |
| test UE Weder - Handel e. K. Piotr Parchem                   | 2/0421/SUEX/LU        | 2021.04.20                              |                  |                |             |          |              |          |
| BRAK                                                         | 7/0421/PAR/LU         | 2021.04.14 FP                           |                  |                | 1           | 4,8      | 0,38         |          |
| KONTRAHENT ZBIORCZY                                          | 11/0421/PAR/LU        | 2021.04.28 RO                           | 6,29             | 1,45           |             |          |              |          |
| KONTRAHENT ZBIORCZY                                          | 2021-04-27/PARU2      | 2021.04.27 RO                           | 5,33             | 1,23           |             |          |              |          |
| KONTRAHENT ZBIORCZY                                          | 2021-04-28/PARU2      | 2021.04.28 RO                           | 5,33             | 1,23           |             |          |              |          |
| KONTRAHENT ZBIORCZY                                          | 2021-04-16/PARU2      | 2021.04.16 RO                           | 5,36             | 1,24           |             |          |              |          |
| MAGIC BOX INT TOYS, S.L.U.                                   | ST_TEST_3             | 2021.04.06 WFW                          |                  |                |             |          | E            | ŝ        |
| BRAK                                                         | 4/0421/PAR/LU         | 2021.04.12 FP                           | 9,94             | 2,29           |             |          |              |          |
| KONTRAHENT ZBIORCZY                                          | 2021-04-28/PAR        | 2021.04.28 RO                           | 6,29             | 1,45           |             |          |              |          |
| BRAK                                                         | 6/0421/PAR/LU         | 2021.04.14 FP                           | 14,4             | 3,31           | 1           |          |              |          |
| BRAK                                                         | 8/0421/PAR/LU         | 2021.04.14 FP                           | 20,28            | 4,66           | 1           |          |              |          |
| MAGIC BOX INT TOYS, S.L.U.                                   | ІКОРО                 | 2021.04.15                              |                  |                |             |          | E            | ÷S       |
| MAGIC BOX INT TOYS, S.L.U.                                   | 1_NABYCIE SR TRANSPOR | TU 2021.04.08 WEW                       |                  |                | 1           |          | E            | S        |
| KONTRAHENT ZBIORCZY                                          | 2021-04-30/PARU2      | 2021.04.30 RO                           | 18,81            | 4,33           |             |          |              |          |
| BRAK                                                         | 1/0421/PAR/LU         | 2021.04.08 FP                           | 19,13            | 4,4            | 1           |          |              |          |
| MAGIC BOX INT TOYS, S.L.U.                                   | ST_TEST_1             | 2021.04.06                              |                  |                |             |          | E            | ŝ        |
| KONTRAHENT ZBIORCZY                                          | 2021-04-15/PARU2      | 2021.04.15 RO                           | 10,7             | 2,46           |             |          |              |          |
| BRAK                                                         | 5/0421/PAR/LU         | 2021.04.14 FP                           | 23,37            | 5,37           | 1           |          |              |          |
| Infover Spółka Akcyjna dawniej (INFOVER Spółka z o.o. Sp.k ) | 1/12/2021_test        | 2021.04.01                              | -5000            | -1150          |             |          | P            | <b>ν</b> |
| ABC CENTRUM SPÓLKA Z OGRANICZONĄ ODPOWIEDZIALNOŚCIĄ          | 4/12/2021 test        | 2021.04.01                              | 100              | 20             |             |          |              |          |
| KONTRAHENT ZBIORCZY                                          | Sprzedaż zbiorcza FP  | 2021.04.30 RO                           | 119,73           | 27,53          |             | 9,6      | 0,76         |          |
|                                                              |                       |                                         |                  |                |             |          |              |          |

# **15.** Parametry dot. usuwania MPP:

a. 'Czy usuwać oznaczenia MPP w generowanych plikach JPK\_VAT (JPK\_V7M, JPK\_V7K)'- domyślnie Nie (w pliku JPK VAT\_7/VAT\_7K od 07.2021r)

| INFOVER |                                       | Strona 27 z 27 |  |  |
|---------|---------------------------------------|----------------|--|--|
|         | KSIĘGOWOSC                            | KIELCE 2022    |  |  |
|         | Plik JPK z Deklaracją (od 1.01.2022r) |                |  |  |

Robiąc korektę pliku JPK\_VAT za miesiące wcześniejsze należy powyższy parametr ustawić na – NIE

b. Czy usuwać oznaczenia MPP w generowanych plikach JPK\_VAT (JPK\_V7M, JPK\_V7K) ?-NIE

# Uwaga!!! W JPK obowiązującym od 01.01.2022r- brak oznaczenia MPP

od 07.2021r) -<u>https://www.gov.pl/web/finanse/zmiany-w-jpkvat-z-deklaracja-od-1-lipca-2021-r</u>

Nowa opcja (płatna): **"Porównaj pliki"** dostępna dla zaznaczonych plików JPK. Należy wskazać 2 pliki JPK z tego samego okresu.

| 123 Jednolity Pilk Kontrolny                                                                                                    |       |                |                     |        |               |        |                 |  |  |  |
|----------------------------------------------------------------------------------------------------|-------|----------------|---------------------|--------|---------------|--------|-----------------|--|--|--|
| Typ: Wizzystkie 💌 Miesiąc od: 1 호 Miesiąc do: 1 2 Rok: 2022 C Filtraj<br>Adres systemu e Ookumenty, na który wysyłane są piłki JPK                                          |       |                |                     |        |               |        |                 |  |  |  |
| Rok Miesiąc od Miesiąc do We <u>rsja Nazwa pakietu</u>                                                                                                    | Numer | Utworzył       | Data utworzenia     | Wysłał | Data wysłania | Status | Nr referencyjny |  |  |  |
| <ul> <li>2022 1 1 2 JPK_V7M</li> </ul>                                                                                                    |       | 14 Aneta.Sabat | 2021-12-17 15:48:20 |        |               |        |                 |  |  |  |
| 2022 1 1 2 JPK_V7M                                                                                                    |       | 13 Aneta.Sabat | 2021-12-10 10:24:37 |        |               |        |                 |  |  |  |
| 2022 1 1 2 JPK_V7M                                                                                                    |       | 12 Aneta.Sabat | 2021-12-10 08:41:26 |        |               |        |                 |  |  |  |
|                                                                                                    |       |                |                     |        |               |        |                 |  |  |  |
| <                                                                                                    |       |                |                     |        |               |        |                 |  |  |  |
| 🖸 Opcie 🛛 Generul JPK 🛛 Edyni dekl 🕅 Drakul dekl 🕴 Przepłącki 🖉 Syronici zkatu 🎇 Drakul UPO Sprawici zkatury VAT Sprawici poznawnici 🖗 Podownaj piłu 🍛 Rapont 🎽 Uzań pakiet |       |                |                     |        |               |        |                 |  |  |  |
| Narwa riku                                                                                                    |       |                |                     |        |               |        |                 |  |  |  |
|                                                                                                    |       |                |                     |        |               |        |                 |  |  |  |
|                                                                                                    |       |                |                     |        |               |        |                 |  |  |  |
|                                                                                                    |       |                |                     |        |               |        |                 |  |  |  |
|                                                                                                    |       |                |                     |        |               |        |                 |  |  |  |
|                                                                                                    |       |                |                     |        |               |        |                 |  |  |  |